# 实验01-VMware ESXi

# 一、实验目的

- 1、了解 VMware WorkStation Pro;
- 2、掌握 VMware WorkStation Pro 的基本应用;
- 3、掌握VMware ESXi的安装与配置;
- 4、掌握 VMware vSphere Host Client 的使用。

### 二、实验学时

2学时

### 三、实验类型

验证性

# 四、实验任务

1、完成VMware Workstation Pro的安装与配置;

- 2、完成VMware ESXi的安装与配置;
- 3、使用 VMware vSphere Host Client 管理 ESXi。

# 五、实验环境

### 1、硬件

每个人配备计算机1台。(学生可根据自身情况使用个人计算机)。

### 2、软件

Windows 操作系统,或 MacOS 操作系统。 安装 VirtualBox 或 VMware WorkStation Pro。 安装最新版本的浏览器,建议使用 Edge、Chrome 等。

### 3、网络

计算机可以访问互联网。

### 4、工具

需要预先下载 VMware vSphere ESXi 6.7 的 ISO 文件。

# 六、实验内容

本实验需要创建虚拟机2台,VM 配置信息如表1-1所示。

| 虚拟机配置                                                      | 操作系统配置                                                                                |
|------------------------------------------------------------|---------------------------------------------------------------------------------------|
| 虚拟机名称: Labs-Cloud-ESXi-1<br>内存: 8GB<br>CPU: 2核<br>硬盘: 40GB | 主机名: Labs-Cloud-ESXi-1<br>IP地址: 10.10.2.251<br>子网掩码: 255.255.255.0<br>网关: 10.10.2.254 |
| 网卡: 1                                                      | DNS: 10.10.2.254 / 8.8.8.8                                                            |
| 虚拟机名称:Labs-Cloud-ESXi-2                                    | 主机名:Labs-Cloud-ESXi-2                                                                 |
| 内存: 8GB                                                    | IP地址: 10.10.2.252                                                                     |
| CPU:2核                                                     | 子网掩码: 255.255.255.0                                                                   |
| 硬盘: 40GB                                                   | 网关: 10.10.2.1                                                                         |
| 网卡:1                                                       | DNS: 10.10.2.254 / 8.8.8.8                                                            |

#### 表 1-1 虚拟机规划与配置

#### 1、安装 VMware WorkStation Pro

(1)获取 VMware WorkStation Pro。VMware WorkStation Pro 软件可通过官方网站获取(h ttps://support.broadcom.com/group/ecx/productdownloads?subfamily=VMware%20Wor kstation%20Pro),本任务所使用的版本为17.6.2-24409262。

(2)打开安装包"VMware-workstation-full-17.6.2-24409262.exe",如图 1-1 所示,进行环 境检查。

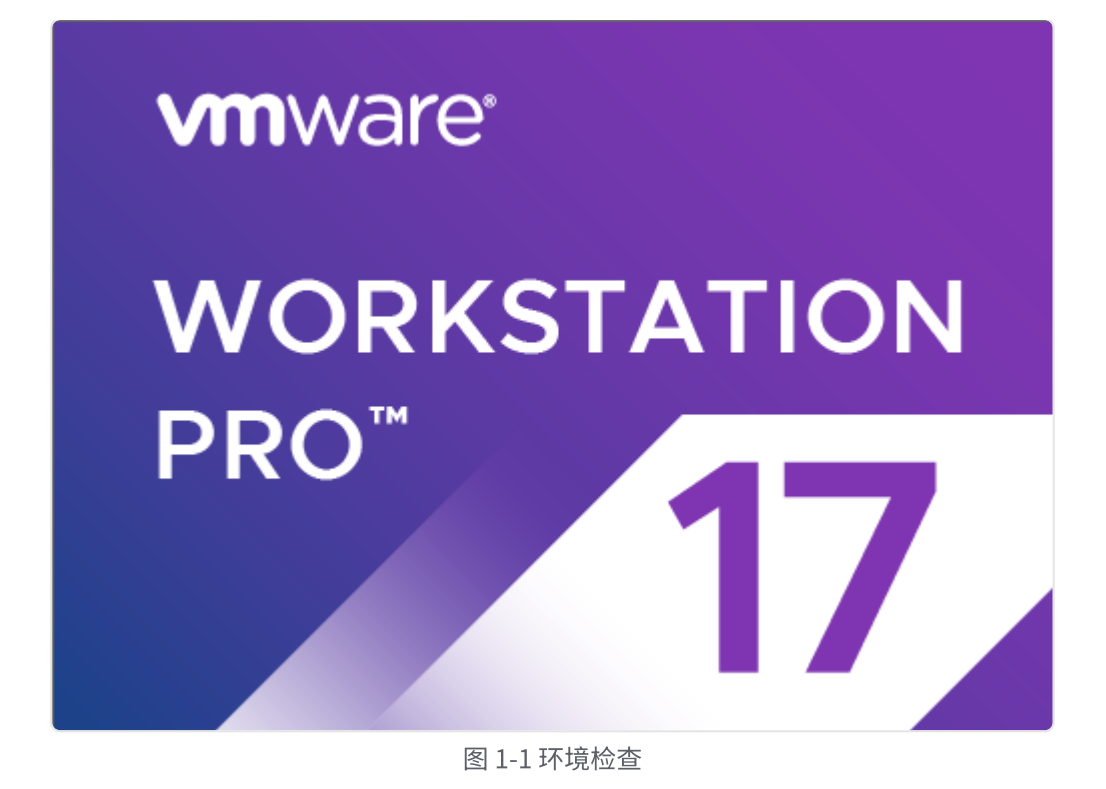

(3)检查完毕后进入安装向导。如图1-2所示;单击【下一步】进入"最终用户许可协议", 阅读"VMware 最终用户许可协议",选择"我接受许可协议中的条款(A)",单击【下一步】, 如图1-3所示。

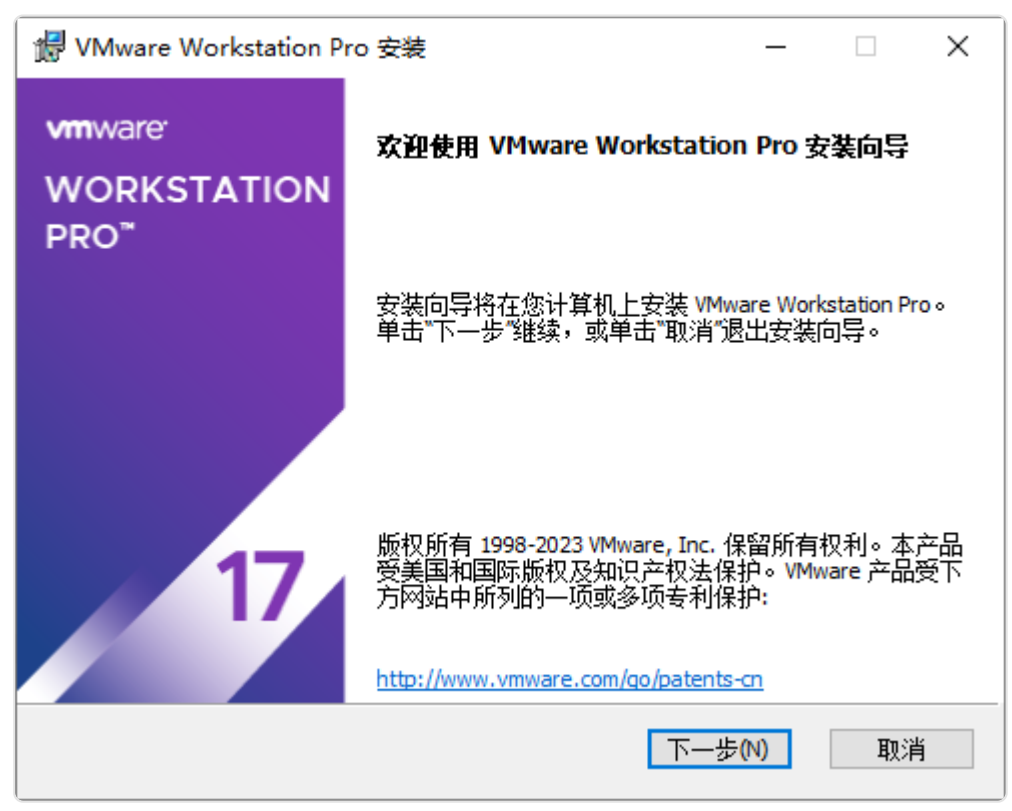

图 1-2 环境检查

| dd VMware Workstation Pro 安装 ──                               |               | ×        |
|---------------------------------------------------------------|---------------|----------|
| 最终用户许可协议                                                      |               |          |
| 请仔细阅读以下许可协议。                                                  | L             | 9        |
|                                                               |               |          |
|                                                               |               | ^        |
| VMware 最终用户许可协议                                               |               |          |
| 最后更新日期: 2021 年 5 月 3 日                                        |               |          |
| 您对本软件的使用需遵守本最终用户许可协议("协议")                                    | 各             |          |
| 条款的规定,无论在本软件安装过程中出现何种条款。                                      |               |          |
| 下载、部署或使用本服务、即表示您同意遵守本协议条款。如果                                  | 見您            |          |
| 不同意本协议的条款,请勿下载、部署或使用本软件,您必须删<br>本软件,或在购买后的三十(30)天内将未使用的软件退还给我 | 除<br>  11   1 | J        |
|                                                               | - 11 J -96    | ·        |
| ✓ 我接受许可协议中的条款(A)                                              |               |          |
|                                                               | Hu Ad         | <u>.</u> |
|                                                               | 蚁油            | 3        |

图 1-3 最终用户许可协议

(4)进入"自定义安装",设置软件安装位置,如图1-4所示;单击【下一步】进入"用户体 验设置",该步骤可根据个人需求进行设置,本实验均取消勾选,单击【下一步】,如图1-5所 示。

| 뤻 VMware Workstation Pro 安装                                | _ |    | × |
|------------------------------------------------------------|---|----|---|
| <b>自定义安装</b><br>选择安装目标及任何其他功能。                             |   | 1  | 9 |
| 安装位置:<br>C:\Program Files (x86)\VMware\VMware Workstation\ |   | 更改 |   |
| □ 增强型键盘驱动程序(需要重新引导以使用此功能(E)<br>此功能要求主机驱动器上具有 10MB 空间。      |   |    |   |
| ☑ 将 Ⅷware Workstation 控制台工具添加到系统 PATH                      |   |    |   |
|                                                            |   |    |   |
|                                                            |   |    |   |
| 上一步(B) 下一步(N                                               | ) | 取消 | Ĭ |

#### 图 1-4 自定义安装

| I VMware Workstation Pro 安装 − □ X                                                                                                    |  |
|----------------------------------------------------------------------------------------------------|--|
| 用户体验设置<br>编辑默认设置以提高您的用户体验。                                                                                                    |  |
| <ul> <li>□ 启动时检查产品更新(C)<br/>在 VMware Workstation Pro 启动时,检查应用程序和已安装软件组件是否有<br/>新版本。</li> <li>□ 加入 VMware 客户体验提升计划(J)</li> </ul>                                                 |  |
| VMware 客户体验提升计划 (CEIP) 将向 VMware 提供相<br>关信息,以帮助 VMware 改进产品和服务、解决问<br>题、并向您建议如何以最佳方式部署和使用我们的产<br>品。作为 CEIP 的一部分,VMware 会定期收集和您所<br>持有的 VMware 密钥相关的使用 VMware 产品和服务的 ><br>7解更多信息 |  |
| 上一步(B) 下一步(N) 取消                                                                                                    |  |

图 1-5 用户体验设置

(5)安装系统提示进行安装,等待安装完成,如图 1-6 所示,安装向导完成后,其操作界面如 图 1-7 所示。

| ∰ VMware Workstation Pro 安装          | _    |    | ×       |
|--------------------------------------|------|----|---------|
| 正在安装 VMware Workstation Pro          |      |    | Ð       |
| 安装向导正在安装 VMware Workstation Pro,请稍候。 |      |    |         |
| 状态: 正在验证安装                           |      |    |         |
|                                      |      |    |         |
|                                      |      |    |         |
|                                      |      |    |         |
|                                      | -    | TT | wiz .   |
| 上一步(B) 下一步                           | ₩(N) | 取  | <b></b> |

图 1-6 验证安装

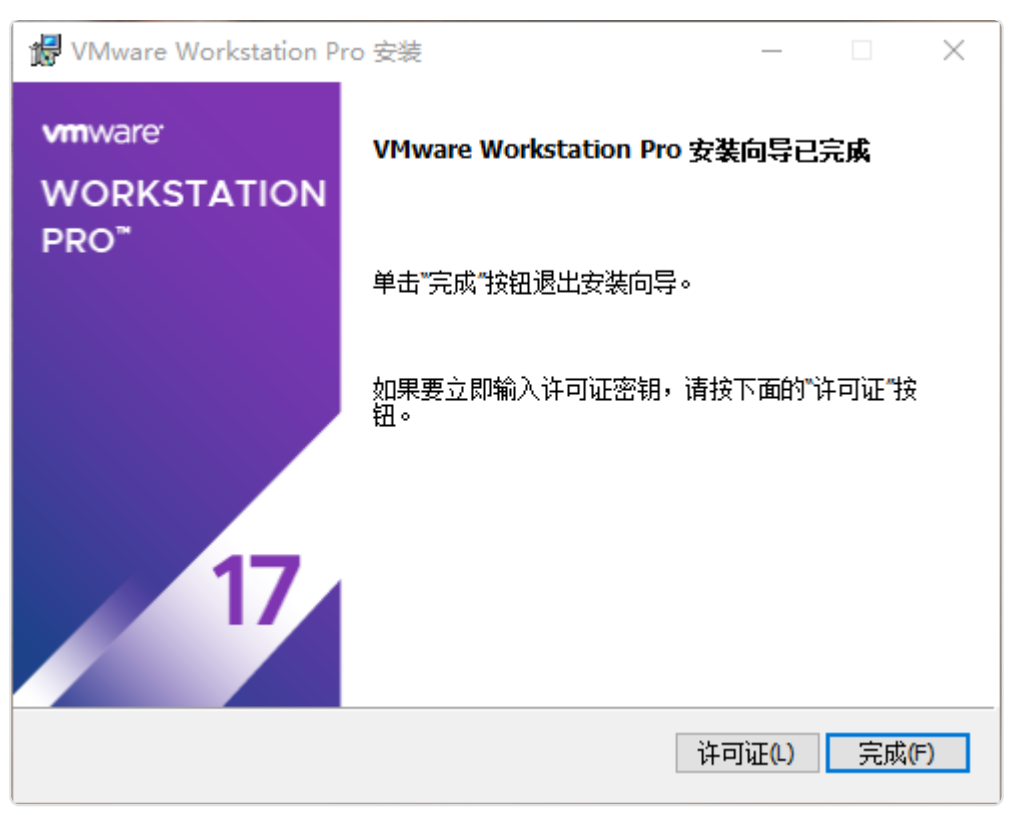

图 1-7 完成安装(未许可)

(6)单击【许可证】进入到许可证输入界面,单击【跳过】,如图 1-8 所示;单击【完成】即 可,安装完成如图 1-9 所示。

| 뤻 VMware Workstation Pro 安装                                                | _      |    | $\times$ |
|----------------------------------------------------------------------------|--------|----|----------|
| <b>输入许可证密钥</b><br>此对话框可保存产品许可证密钥。                                          |        |    | Ð        |
| 许可证密钥格式: XXXXX-XXXXX-XXXXX-XXXXX-XXXXX<br><i>输入您的许可证密钥,或者单击"跳过"将此字段留空,</i> | 以后再输入。 |    |          |
|                                                                            | 跳过(S)  | 输入 | (E)      |

图 1-8 许可证密钥

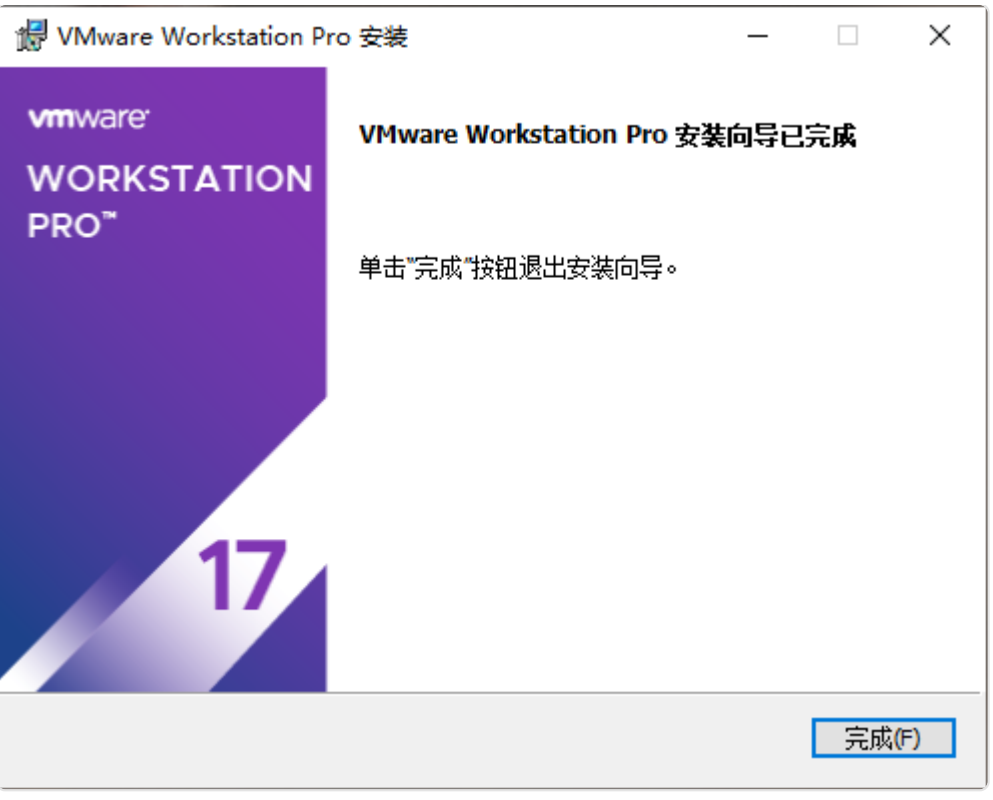

图 1-9 安装完成

### 2、配置 VMware WorkStation Pro 网络

(1)打开 VMware Workstation Pro 软件,进入主界面,单击"编辑"选择【虚拟网络编辑

#### 器】,如图1-10所示。

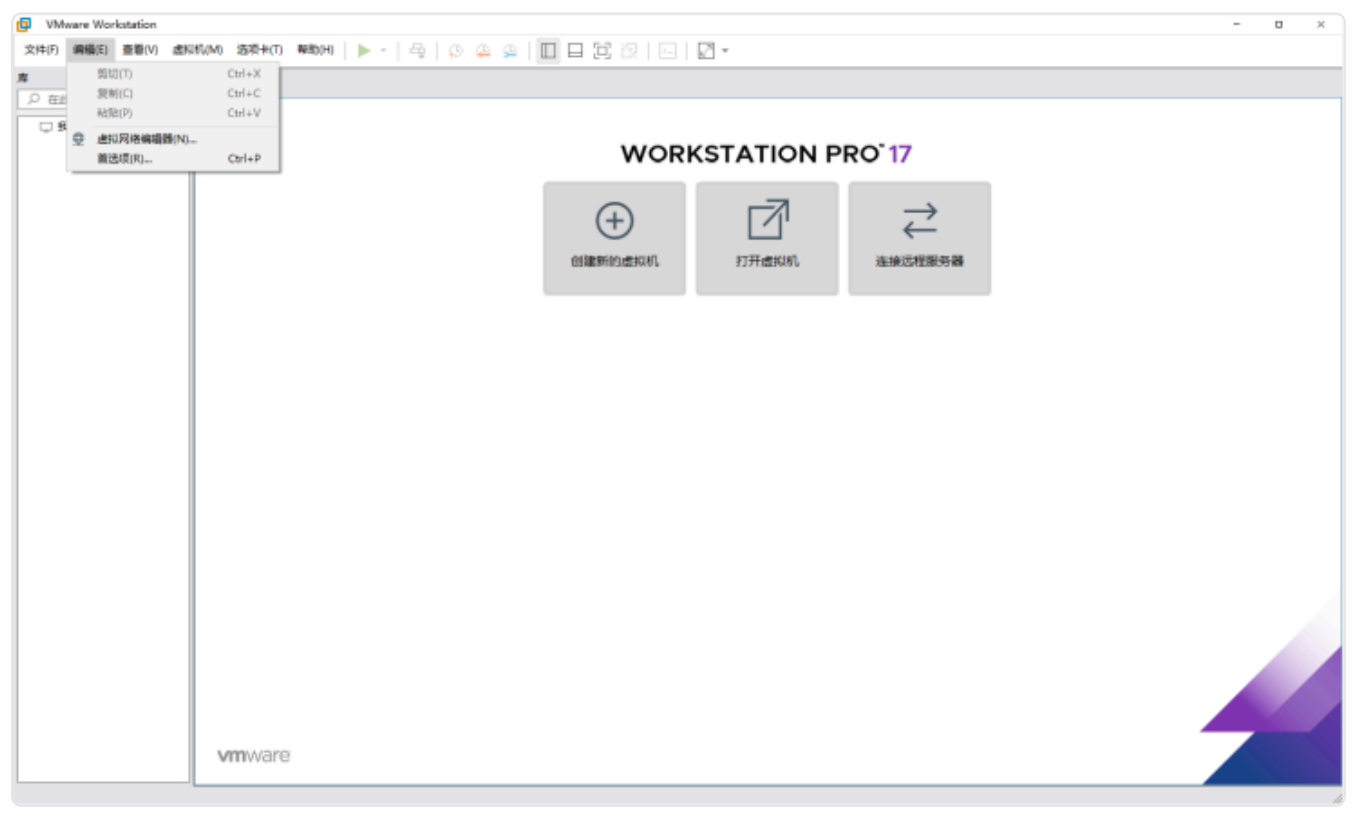

图 1-10 选择"虚拟网络编辑器

(2) VMware Workstation Pro 安装完成后,默认安装了两个虚拟网卡 VMnet1 和 VMnet8。 VMnet1 为仅主机模式,VMnet8 是 NAT 网卡,用于 NAT 方式连接网络,如图 1-11 所示。

| 😟 虚拟网络                               | 各编辑器                          |                                       |                    |                    |                                       | ×                    |
|--------------------------------------|-------------------------------|---------------------------------------|--------------------|--------------------|---------------------------------------|----------------------|
| 名称<br>VMnet1<br>VMnet8               | 类型<br>仅主机<br>NAT 模式           | 外部连接<br>-<br>NAT 模式                   | 主机连接<br>已连接<br>已连接 | DHCP<br>已启用<br>已启用 | 子阿地址<br>192.168.120.0<br>192.168.86.0 |                      |
| VMnet 信息                             | <u>]</u>                      |                                       | 添加网络(E)            | 移除网络               | \$(O) 重命名网                            | 络(W)                 |
| <ul> <li>桥接模</li> <li>已桥接</li> </ul> | [ <b>式(将虚</b> 拟t<br>(至(G);    | 几直接连接到外部网络)(B)                        |                    |                    | ~ 自动设置                                | (U)                  |
| ○ NAT 模<br>● 仅主机                     | ]式(与虚拟树<br>,模式(在专用            | 〔共享主机的 IP 地址)(№)<br>月网络内连接虚拟机,)(H)    |                    |                    | NAT 设置                                | (S)                  |
|                                      | 。虚拟适配器名<br>翻以适配器名<br>动 DHCP 服 | 连接到此网络(V)<br>3称:<br>务将 IP 地址分配给虚拟机(D) |                    |                    | DHCP 设置                               | <u>a</u> (P)         |
| 子网 IP (I)                            | ): 192 . 168                  | <b>3.120.0</b> 子网掩码(M)                | 255.255.255.       | 0                  |                                       |                      |
|                                      |                               |                                       | 需要具备管理员特权          | 以才能修改网             | 络配置。 🗣更改                              | (设置 <mark>(C)</mark> |
| 还原默认设                                | と置(R) 見                       | 导入(T) 导出(X)                           | 确定                 | 取消                 | 应用(A) 幕                               | 帮助                   |

图 1-11 虚拟网络编辑

(3)单击【更改设置】,选择 VMnet8,修改子网 IP 为"10.10.2.0",子网掩码为

"255.255.255.0",勾选"将主机虚拟适配器连接到此网络(V)",取消勾选"使用本地DHCP 服务将 IP 地址分配给虚拟机(H)",如图 1-12、1-13、1-14 所示。

| 😟 虚拟网络                                                                                 | 络编辑器                                                   |                                                                        |                                         |                       | ×                                              |
|----------------------------------------------------------------------------------------|--------------------------------------------------------|------------------------------------------------------------------------|-----------------------------------------|-----------------------|------------------------------------------------|
| 名称<br>VMnet0<br>VMnet1<br>VMnet8                                                       | 类型<br>桥接模式<br>仅主机<br>NAT 模式                            | 外部连接<br>自动桥接<br>-<br>NAT 模式                                            | 主机连接<br>-<br>已连接<br>已连接                 | DHCP<br>-<br>己启用<br>- | 子网地址<br>-<br>192.168.120.0<br>10.10.2.0        |
| - VMnet 信息<br>○ 桥接樹<br>已桥掛<br>● NAT 樹                                                  | 息<br>模式(将虚拟相<br>接至(G): 自述<br>模式(与虚拟相                   | 几直接连接到外部网络)(B)<br>动<br>几共享主机的 IP 地址)(N)                                | 添加网络(E)                                 | 移除网络                  | <b>备(O)</b> 重命名网络(W)<br>✓ 自动设置(U)<br>NAT 设置(S) |
| <ul> <li>○ 仅主材</li> <li>○ 将主材</li> <li>主机成</li> <li>□ 使用本</li> <li>子网 IP (I</li> </ul> | 1模式(在考月<br>1虚拟适配器<br>塩拟适配器名<br>Σ地 DHCP 服<br>): 10 . 10 | 用网络内连接虚拟机)(H)<br>连接到此网络(V)<br>3称: VMware 网络适配器 \<br>务将 IP 地址分配给虚拟根<br> | VMnet8<br>凡(D)<br>诏(M): 255 . 255 . 255 | 5.0                   | DHCP 设置(P)                                     |
| 还原默认讨                                                                                  | 投置(R)                                                  | 导入(T) 写出(X)                                                            | 确定                                      | 取消                    | 应用(A) 帮助                                       |

图 1-12 修改子网IP和子网掩码

| 网络:       vmnet8         子网 IP:       10.10.2.0         子网摘码:       255.255.255.0         网关 IP(6):       10.10.2.2.254         端口转发(F)       主机端口 类型 虚拟机 IP 地址 描述         室加(A)       移除(R) 属性(P)         高級          「允许活动的 FTP(T)          「允许活动的 FTP(T)          「允许活动的 FTP(T)          「允许活动的 FTP(C)          「二 自用 IPv6(E)          IPv6 前鎩(6):       ft115:4ba5:5a2b:1008::/64 | NAT 设置                                                                                                    | × |
|----------------------------------------------------------------------------------------------------|----------------------------------------------------------------------------------------------------|---|
| 主机端口 类型 虚拟机 IP 地址 描述         添加(A)       移除(R) 属性(P)         添加(A)       移除(R) 属性(P)         高級          公允许活动的 FTP(T)          分许活动的 FTP(T)          分许活动的 FTP(T)          少找 任何组织唯一标识符(O)          UDP 超时(以秒为单位)(U):       30         副置端口(C):       0         自用 IPv6(E)          IPv6 前缀(6):       fd15:4ba5:5a2b:1008::/64                                                       | 网络: vmnet8<br>子网 IP: 10.10.2.0<br>子网掩码: 255.255.255.0<br>网关 IP(G): 10 . 10 . 2 .254<br>端口转发(F)                                                      |   |
| 高级<br>☑ 允许活动的 FTP(T)<br>☑ 允许任何组织唯一标识符(O)<br>UDP 超时(以秒为单位)(U): 30<br>章<br>配置端口(C): 0<br>章<br>□ 启用 IPv6(E)<br>IPv6 前缀(6): fd15:4ba5:5a2b:1008::/64                                                                                                    | 主机端口 类型 虚拟机 IP 地址 描述 描述 添加(A) 移除(R) 属性(P)                                                                                                    |   |
| DNS 设置(D) NetBIOS 设置(N)<br>确宁 即当 邦助                                                                                                    | 高級<br>○ 允许活动的 FTP(T) ○ 允许任何组织唯一标识符(O) UDP 超时(以秒为单位)(U): 30 • 配置端口(C): 0 • □ 启用 IPv6(E) IPv6 前缀(6): fd15:4ba5:5a2b:1008::/64 DNS 设置(D) NetBIOS 设置(N) |   |

图 1-13 修改网关IP

| 🕀 虚拟网络                                                                                                    | 各编辑器                        |                             |                         |                       | ×                                       |  |
|----------------------------------------------------------------------------------------------------|-----------------------------|-----------------------------|-------------------------|-----------------------|-----------------------------------------|--|
| 名称<br>VMnet0<br>VMnet1<br>VMnet8                                                                                                    | 类型<br>桥接模式<br>仅主机<br>NAT 模式 | 外部连接<br>自动桥接<br>-<br>NAT 模式 | 主机连接<br>-<br>已连接<br>已连接 | DHCP<br>-<br>已启用<br>- | 子网地址<br>-<br>192.168.120.0<br>10.10.2.0 |  |
| _VMnet 信息<br>○桥接樽                                                                                                    | 見<br>[]<br>[]式(将虚拟根         | 几直接连接到外部网络)(B)              | 添加网络(E)                 | 移除网络                  | <b>{(O)</b> 重命名网络(W)                    |  |
| 已桥推                                                                                                    | 接至(G): 自团                   | 'n                          |                         |                       | ✓ 自动设置(U)                               |  |
| ● NAT 模式(与虚拟机共享主机的 IP 地址)(№) NAT 设置(S)                                                                                                    |                             |                             |                         |                       |                                         |  |
| ○ 仅主机模式(在专用网络内连接虚拟机)(H)                                                                                                    |                             |                             |                         |                       |                                         |  |
| <ul> <li>☑ 将主机虚拟适配器连接到此网络(V)</li> <li>主机虚拟适配器名称: VMware 网络适配器 VMnet8</li> <li>□ 使用本地 DHCP 服务将 IP 地址分配给虚拟机(D)</li> <li>DHCP 设置(P)</li> </ul> |                             |                             |                         |                       |                                         |  |
| 子网 IP (I): 10 . 10 . 2 . 0 子网摘码(M): 255 . 255 . 255 . 0                                                                                     |                             |                             |                         |                       |                                         |  |
| 还原默认讨                                                                                                    | 設置(R) 🚦                     | 导入(T) 导出(X)                 | 确定                      | 取消                    | 应用(A) 帮助                                |  |
|                                                                                                    |                             | 图 1-14                      | 虚拟网络编辑                  |                       |                                         |  |

(5) 单击【应用(A)】保存配置,如图 1-15 所示,单击【确定】完成配置。

| 😟 虚拟网络                                              | 各编辑器                                  |                                             |                           |                         |                       |                                         | ×            |
|-----------------------------------------------------|---------------------------------------|---------------------------------------------|---------------------------|-------------------------|-----------------------|-----------------------------------------|--------------|
| 名称<br>VMnet0<br>VMnet1<br>VMnet8                    | 类型<br>桥接模式<br>仅主机<br>NAT 模式           | 外部连接<br>自动桥接<br>-<br>NAT 模式                 |                           | 主机连接<br>-<br>已连接<br>已连接 | DHCP<br>-<br>已启用<br>- | 子网地址<br>-<br>192.168.120.0<br>10.10.2.0 |              |
| VMnet 信息<br>〇桥接樁<br>已桥接                             | 見<br>観式(将虚拟<br>接至(G): 白詞              | 几直接连接到外部网<br>h                              | ]络)(B)                    | 添加网络(E)                 | 移除网络                  | <b>各(O)</b> 重命名                         | 网络(W)        |
| <ul> <li>● NAT 模</li> <li>○ 仅主机</li> </ul>          | ************************************* | ~~<br>〕共享主机的 IP 地址<br>月网络内连接虚拟机             | 上で)<br>(J)(H)             |                         |                       | NAT ig                                  | <u>罟(</u> S) |
| <ul> <li>☑ 将主机</li> <li>主机</li> <li>重使用本</li> </ul> | し虚拟适配器<br>虚拟适配器名<br>気地 DHCP 服         | 连接到此网络(V)<br>3称: VMware 网络适<br>务将 IP 地址分配给) | 配器 VMnet&<br>虚拟机(D)       | 3                       |                       | DHCP ថ្                                 | 设置(P)        |
| 子网 IP (1)                                           | ): <u>10 .10</u><br>及置(R)             | <u>2.0</u> 子                                | 子网 <b>摘码(M):</b><br>(X) [ | 255.255.255<br>确定       | .0                    | 应用(A)                                   | 帮助           |

# 3、安装 VMware vSphere ESXi 6.7

(1)获取 ESXi 安装介质,可通过官方网站进行获取(https://www.vmware.com),本实验所 使用的版本为 VMware-VMvisor-Installer-6.7.0.update03-13006603.x86\_64。

(2)打开 VMware Workstation Pro 软件,进入其主界面,如图 1-16 所示;单击【创建虚拟 机】进入新建虚拟机向导,如图 1-17 所示。

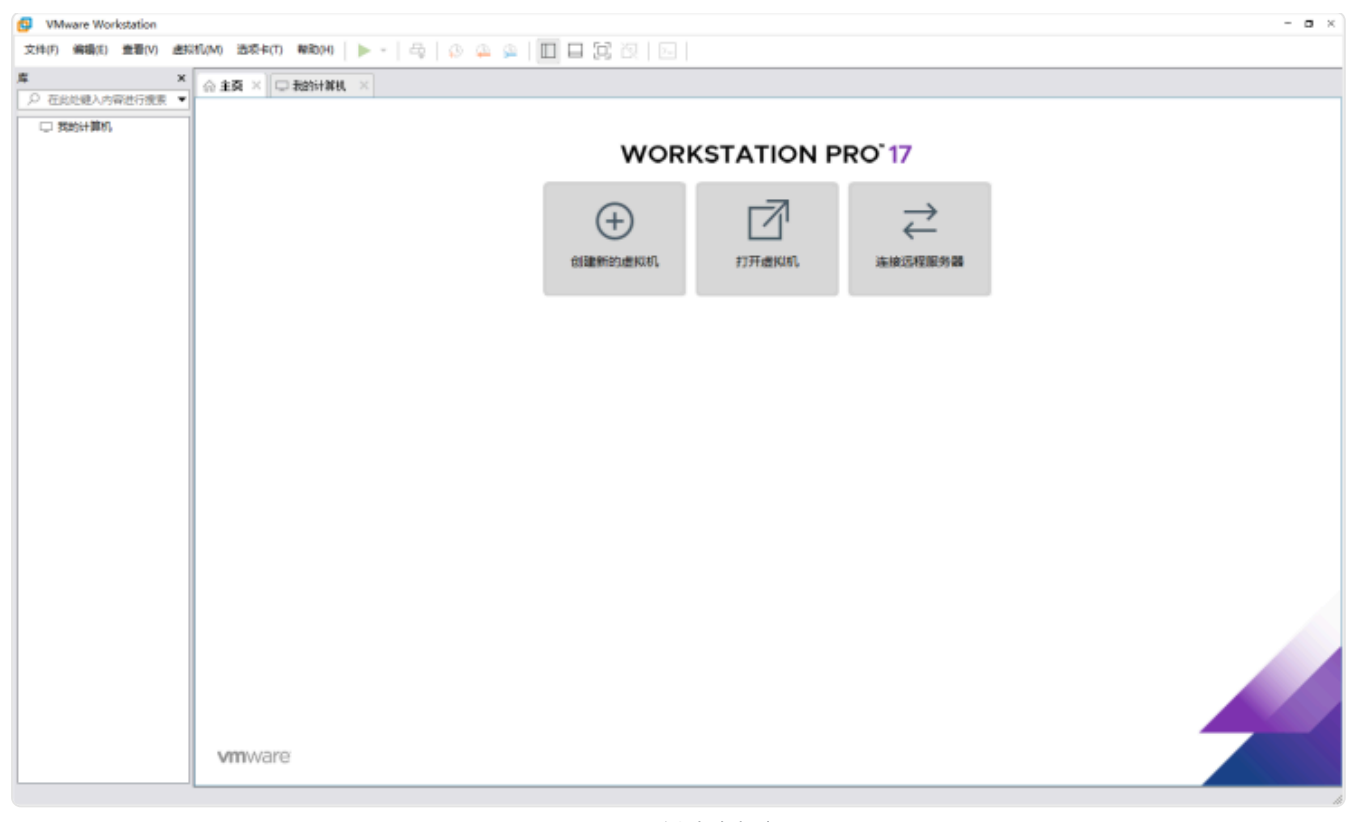

图 1-16 创建虚拟机

| 新建虚拟机向导                                   | ×                                                                                     |
|-------------------------------------------|---------------------------------------------------------------------------------------|
| vmware<br>WORKSTATION<br>PRO <sup>™</sup> | 欢迎使用新建虚拟机向导                                                                           |
| 1/                                        | 您希望使用什么类型的配置?                                                                         |
|                                           | <ul> <li>● 典型(推荐)(T)</li> <li>通过几个简单的步骤创建 Workstation</li> <li>17.5.x 虚拟机。</li> </ul> |
|                                           | ○ 自定义(高级)(C)<br>创建带有 SCSI 控制器类型、虚拟磁盘类型<br>以及与旧版 VMware 产品兼容性等高级选项<br>的虚拟机。            |
| 帮助                                        | <上一步(B) 下一步(N) > 取消                                                                   |

(3)进入"安装客户机操作系统",设置安装来源为"稍后安装操作系统(S)",如图 1-18 所示;单击【下一步】,进入"选择客户机操作系统",设置客户机操作系统为"VMware ESX(X)",版本为"VMware ESXi 6.x 及更高版本",单击【下一步】,如图 1-19 所示。

图 1-17 新建虚拟机向导

| 新建虚拟机向导                                                     | Х |
|-------------------------------------------------------------|---|
| <b>安装客户机操作系统</b><br>虚拟机如同物理机,需要操作系统。您将如何安装客户机操作系统?          |   |
| 安装来源:                                                       |   |
| ◯安装程序光盘(D):                                                 |   |
| 🥃 DVD RW 驱动器 (G:)                                           |   |
|                                                             |   |
| ○安装程序光盘映像文件(iso)(M):                                        |   |
| E:\鏡像\VMware-VMvisor-Installer-6.7.0.update02-13006 ~ 浏览(R) |   |
|                                                             |   |
| ● 稍后安装操作系统(S)。                                              |   |
| 创建的虚拟机将包含一个空白硬盘。                                            |   |
|                                                             |   |
| 帮助 < 上一步(B) 下一步(N) > 取消                                     |   |
|                                                             |   |

| 送择客户机操作系统         客户机操作系统         Microsoft Windows(W)         Linux(L)         ④ VMware ESX(X)         其他(O)         版本(V)         VMware ESXi 6.x | 新建虚拟机向导                       |       |          |     |       | ×  |
|----------------------------------------------------------------------------------------------------|-------------------------------|-------|----------|-----|-------|----|
| 客户机操作系统<br>O Microsoft Windows(W)<br>Linux(L)<br>⑥ VMware ESX(X)<br>○ 其他(O)<br>版本(V)<br>VMware ESXi 6.x                                             | <b>选择客户机操作系统</b><br>此虚拟机中将安装哪 | 附种操作系 | 统?       |     |       |    |
| ● Microsoft Windows(W)<br>● Linux(L)<br>● VMware ESX(X)<br>● 其他(O)<br>版本(V)<br>VMware ESXi 6.x                                                      | 客户机操作系统                       |       |          |     |       |    |
| ● Linux(L)<br>● VMware ESX(X)<br>● 其他(O)<br>版本(V)<br>VMware ESXi 6.x                                                                                | O Microsoft Windows(W)        |       |          |     |       |    |
| ● VMWare ESX(X)<br>○ 其他(O)<br>版本(V)<br>VMware ESXi 6.x ✓                                                                                            | $\bigcirc$ Linux(L)           |       |          |     |       |    |
| 版本(V)<br>VMware ESXi 6.x                                                                                                    | ● VMWare ESX(X)               |       |          |     |       |    |
| 版本(V)<br>VMware ESXi 6.x                                                                                                    | 0460                          |       |          |     |       |    |
|                                                                                                    | 版本(V)                         |       |          |     |       |    |
|                                                                                                    | VMware ESXi 6.x               |       |          |     |       | ~  |
|                                                                                                    |                               |       |          |     |       |    |
|                                                                                                    |                               |       |          |     |       |    |
|                                                                                                    |                               |       |          |     |       |    |
|                                                                                                    |                               |       |          |     |       |    |
|                                                                                                    |                               |       |          |     |       |    |
|                                                                                                    |                               |       |          |     |       |    |
| が町 < F一先(B)   N一先(N) > 1 町白                                                                                                    | 邦助                            |       | < 上一步(B) | 下一些 | (N) > | 即省 |

图 1-19 选择客户机操作系统及版本

(2)进入"命名虚拟机",设置虚拟机名称为"Labs-Cloud-ESXi",根据实际情况设置虚拟机存放位置,如图1-20所示;单击【下一步】,进入"指定磁盘容量",最大磁盘大小设置为官方

建议大小"40GB"。

勾选"将虚拟机存储为单个文件(O)",单击【下一步】,如图 1-21 所示。

| 新建虚拟机向导                        | Х |
|--------------------------------|---|
| <b>命名虔拟机</b><br>您希望该虚拟机使用什么名称? |   |
| 虚拟机名称(V):                      |   |
| Labs-Cloud-ESXi-1              |   |
| 位置(L):                         |   |
| E:\Virtual Machines 浏览(R)      |   |
| 在"编辑">"首选项"中可更改默认位置。           |   |
|                                |   |
|                                |   |
|                                |   |
|                                |   |
|                                |   |
|                                |   |
| <上一步(B) 下一步(N) > 取消            |   |

图 1-20 设置虚拟机名称和位置

| <b>指定磁盘容里</b> 磁盘大小为多少?                                                                                     |
|----------------------------------------------------------------------------------------------------|
|                                                                                                    |
| 虚拟机的硬盘作为一个或多个文件存储在主机的物理磁盘中。这些文件最初很小,随着您<br>向虚拟机中添加应用程序、文件和数据而逐渐变大。                                         |
| 最大磁盘大小 (GB)(S): 40.0 ≑                                                                                     |
| 针对 VMware ESXi 6.x 的建议大小: 40 GB                                                                            |
| <ul> <li> 将虚拟磁盘存储为单个文件(0)</li> <li> 将虚拟磁盘拆分成多个文件(M)<br/>拆分磁盘后,可以更轻松地在计算机之间移动虚拟机,但可能会降低大容量磁盘的性能。</li> </ul> |
| 帮助 < 上一步(B) 下一步(N) > 取消                                                                                    |

图 1-21 设置虚拟机磁盘

(5)进入"已准备好创建虚拟机",检查虚拟机配置,如图 1-22 所示;确认无误后,单击【完成】,如图 1-23 所示。

|                      | Labs-Cloud-ESXi                     |
|----------------------|-------------------------------------|
| 位置 <mark>:</mark>    | E:\Virtual Machines\Labs-Cloud-ESXi |
| 版本 <mark>:</mark>    | Workstation 17.5.x                  |
| 操作系统:                | VMware ESXi 6.x                     |
| 硬盘:                  | 40 GB                               |
| 内存:                  | 4096 MB                             |
| 网络适配器 <mark>:</mark> | NAT                                 |
| 其他设备:                | 2 个 CPU 内核, CD/DVD, USB 控制器         |

图 1-22 检查虚拟机配置

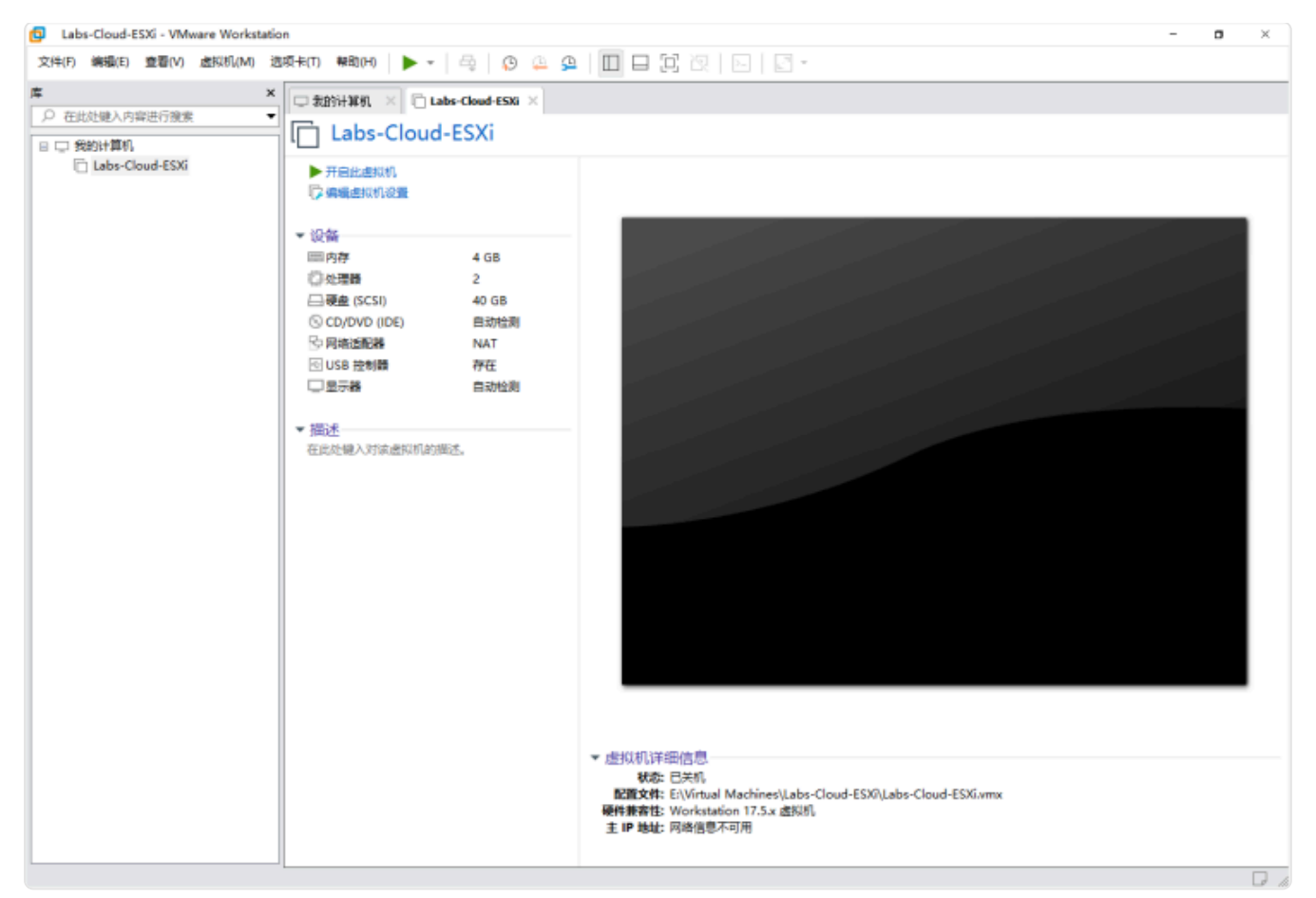

图 1-23 虚拟机创建完成

(6)单击【编辑虚拟机设置】,设置内存大小为 "8GB";选择用于安装 ESXi 的镜像文件
"VMware-VMvisor-Installer-6.7.0.update02-13006603.x86\_64.iso",如图 1-24 所示;单击
【确定】,保存虚拟机设置,如图 1-25 所示。

| 虚拟机设置                                                                          |                                                                                                    | ×                                                                                                    |
|--------------------------------------------------------------------------------|----------------------------------------------------------------------------------------------------|----------------------------------------------------------------------------------------------------|
| 硬件 选项                                                                          |                                                                                                    |                                                                                                    |
| <ul> <li>健伴 迭项 设备 ● 内存 ● 处理器 ● 硬盘 (SCSI) ● OPAG适配器 ● USB 控制器 ● 显示器 </li> </ul> | 摘要         4 GB         2         40 GB         正在使用文件 E:\Download\IS         NAT         存在         自动检测 | 设备状态         □注连接(0)         ご 启动时过速接(0)         正         ① 使用物理驱动器(P):         ① 使用 150 映像文件(M):         [] ① 使用 150 映像文件(M):         [] ② 使用 150 映像文件(M):         [] ③ 使用 150 映像文件(M):         [] ③ 使用 150 映像文件(M): |
|                                                                                |                                                                                                    | 确定 取消 帮助                                                                                                    |
|                                                                                |                                                                                                    |                                                                                                    |

#### 图 1-24 编辑虚拟机设置

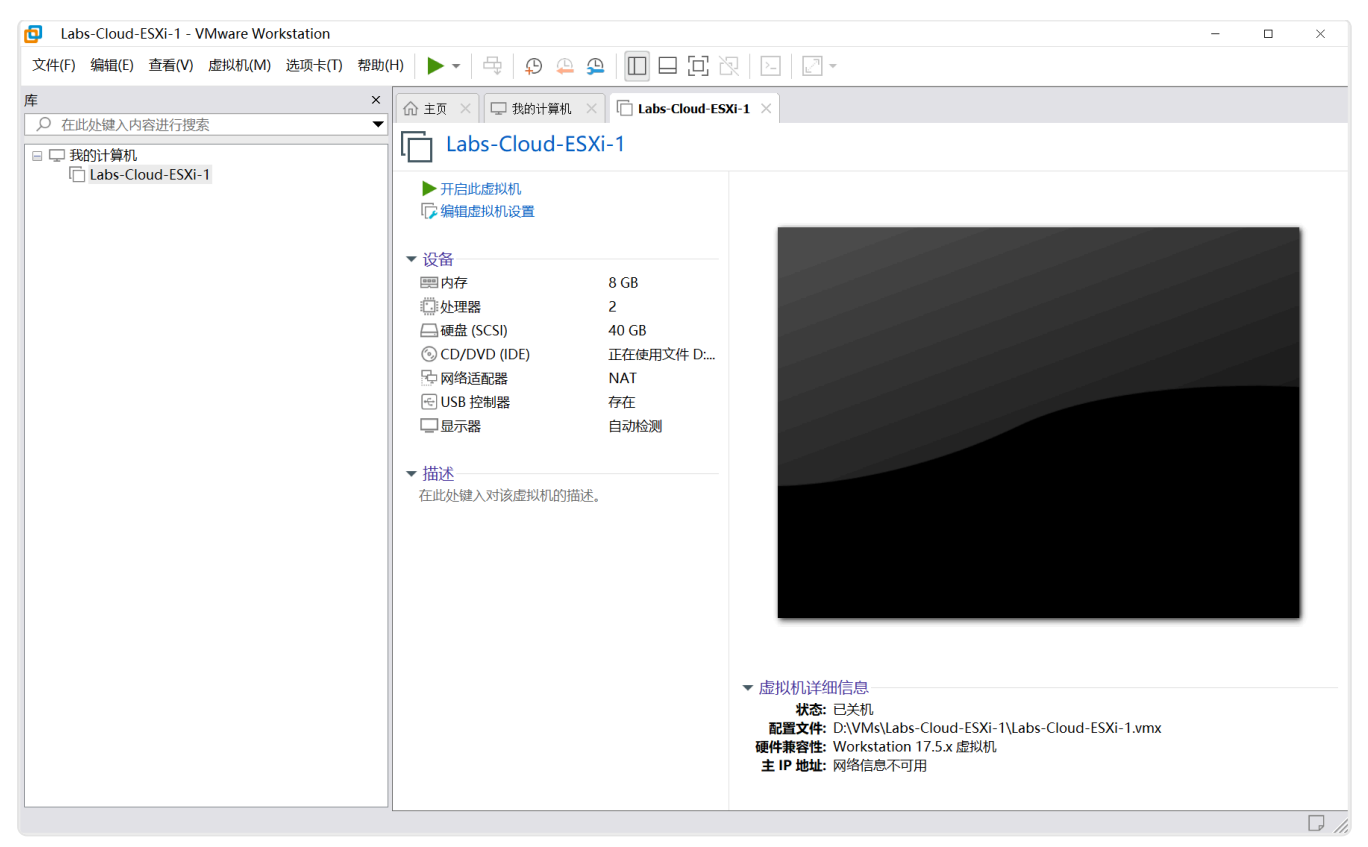

1-25 虚拟机配置信息

(7)单击【开启此虚拟机】启动虚拟机,进入 ESXi 安装界面,如图 1-26 所示;选择"Enter" 键继续安装,如图 1-27 所示。

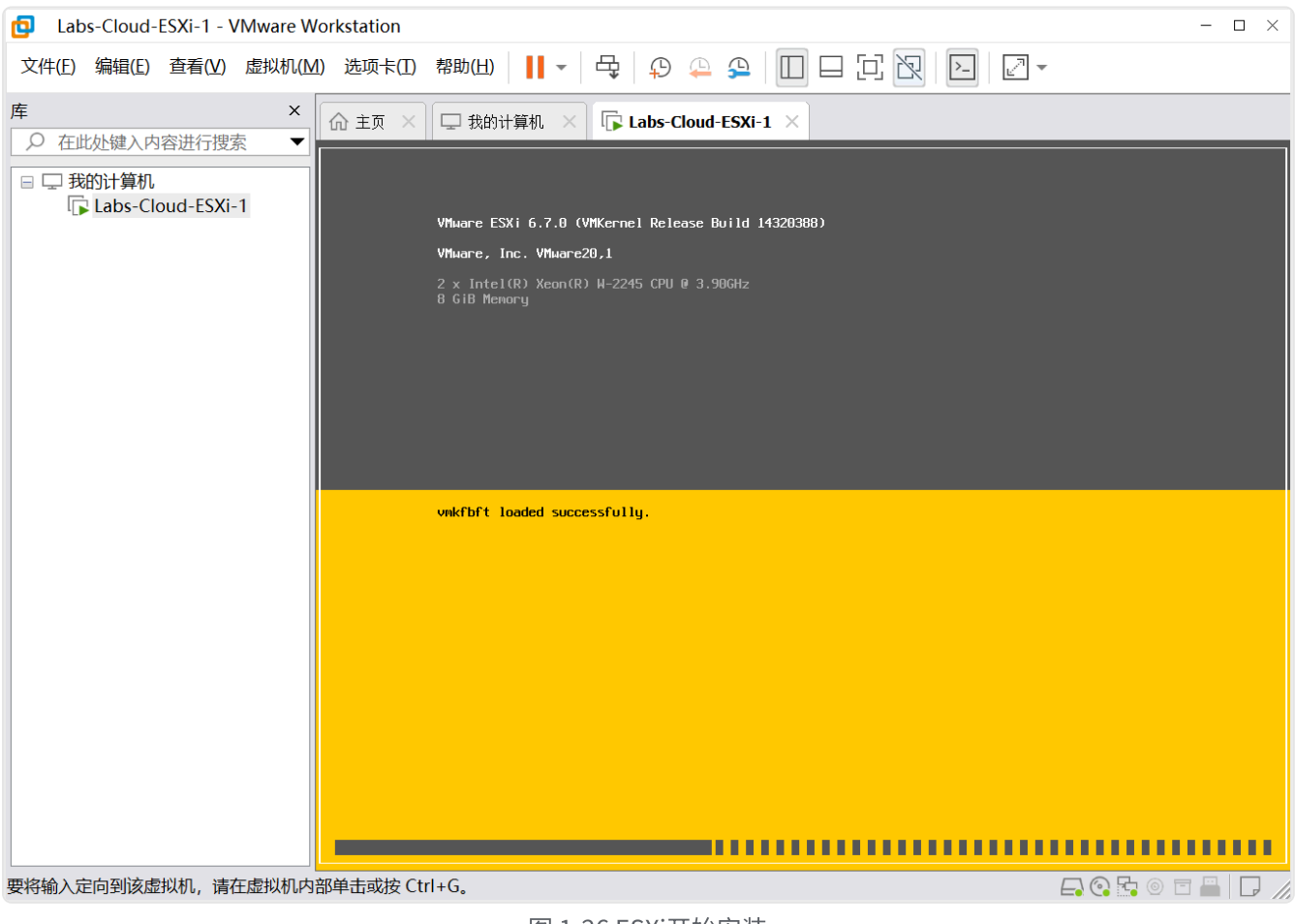

图 1-26 ESXi开始安装

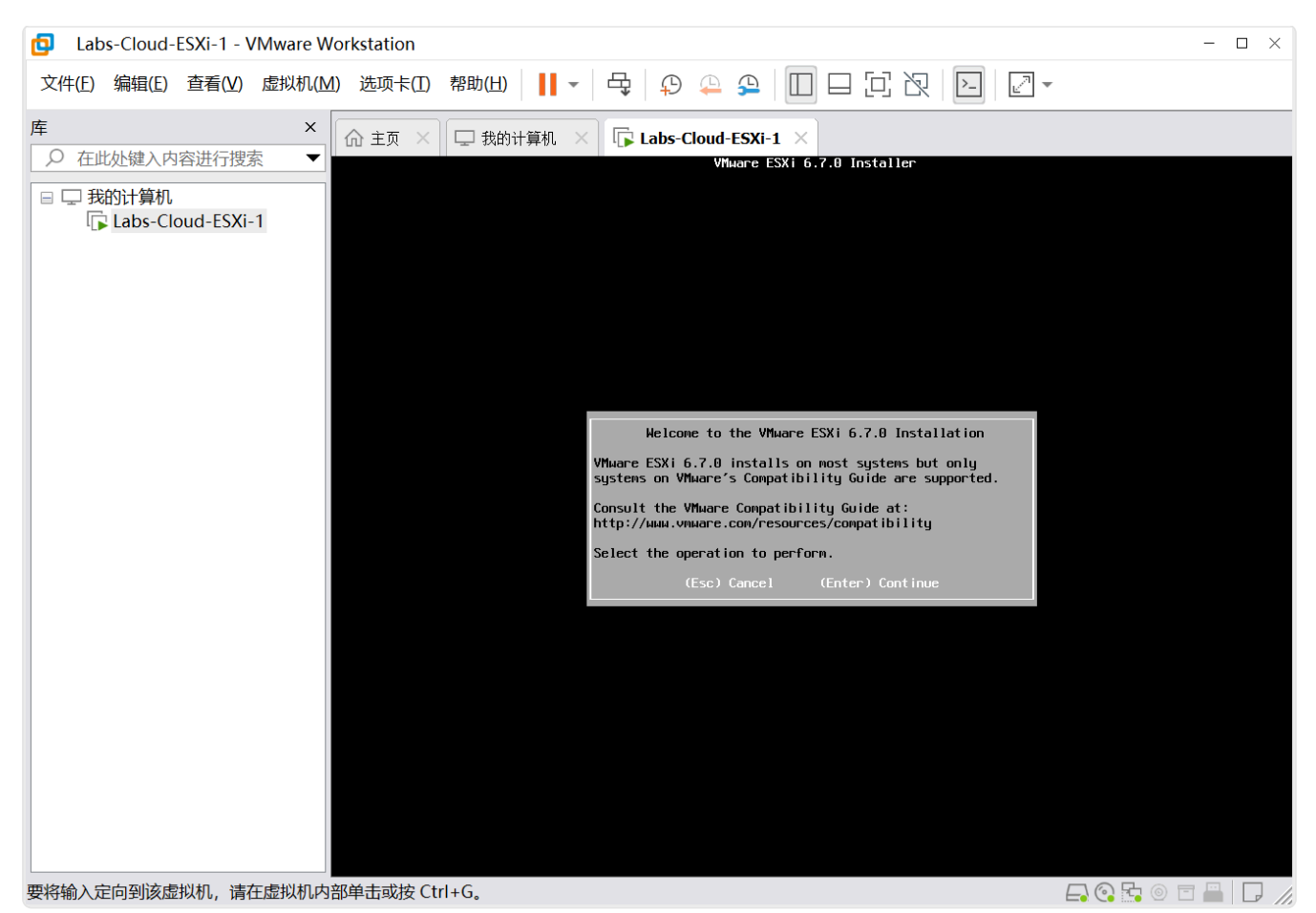

图 1-27 ESXi启动菜单

(8) 按 "F11"键,接受并继续安装,如图1-28 所示;选择用于安装 ESXi 系统磁盘,如图1-29 所示,按 "Enter"键继续安装。

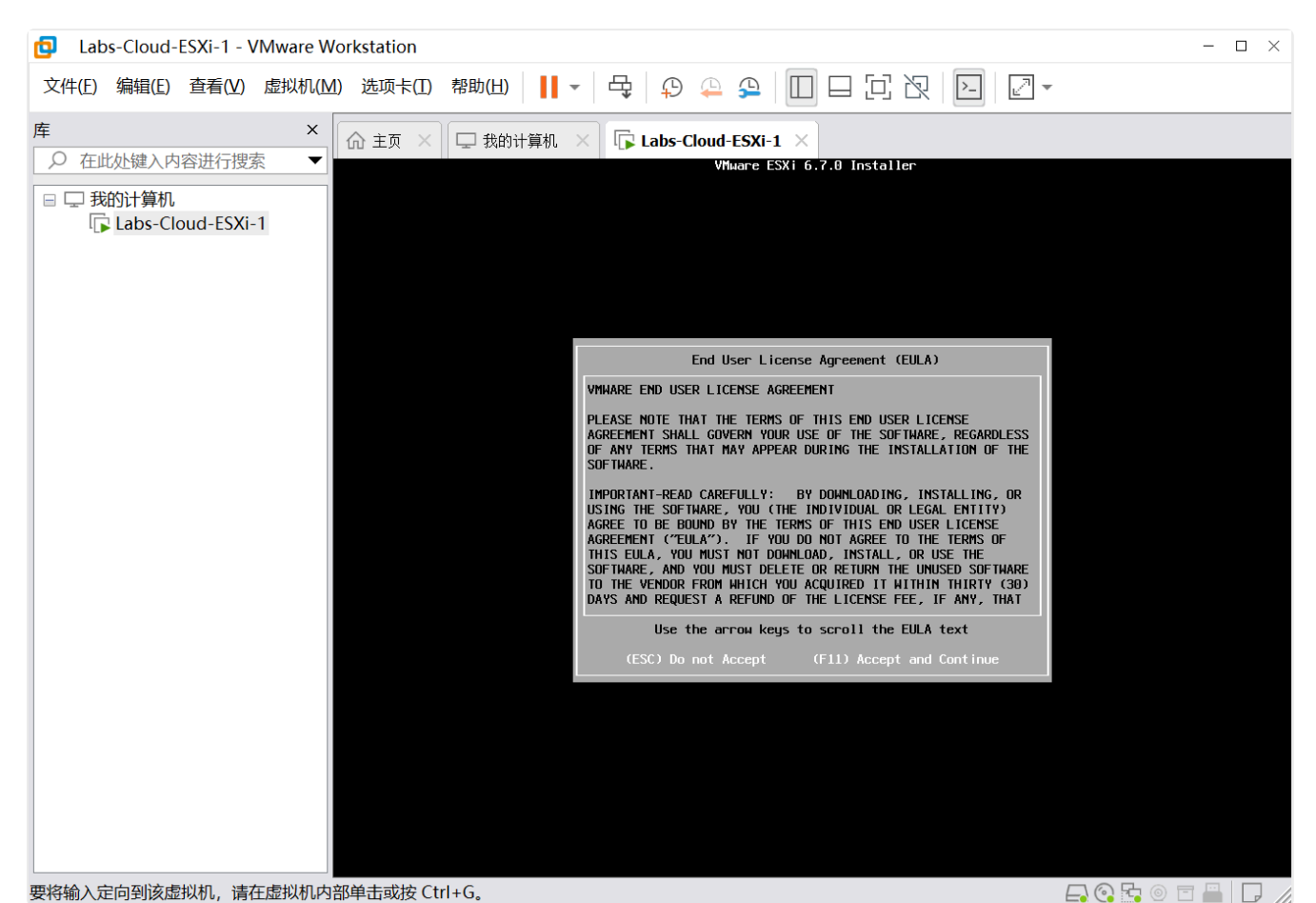

图 1-28 接受ESXi协议

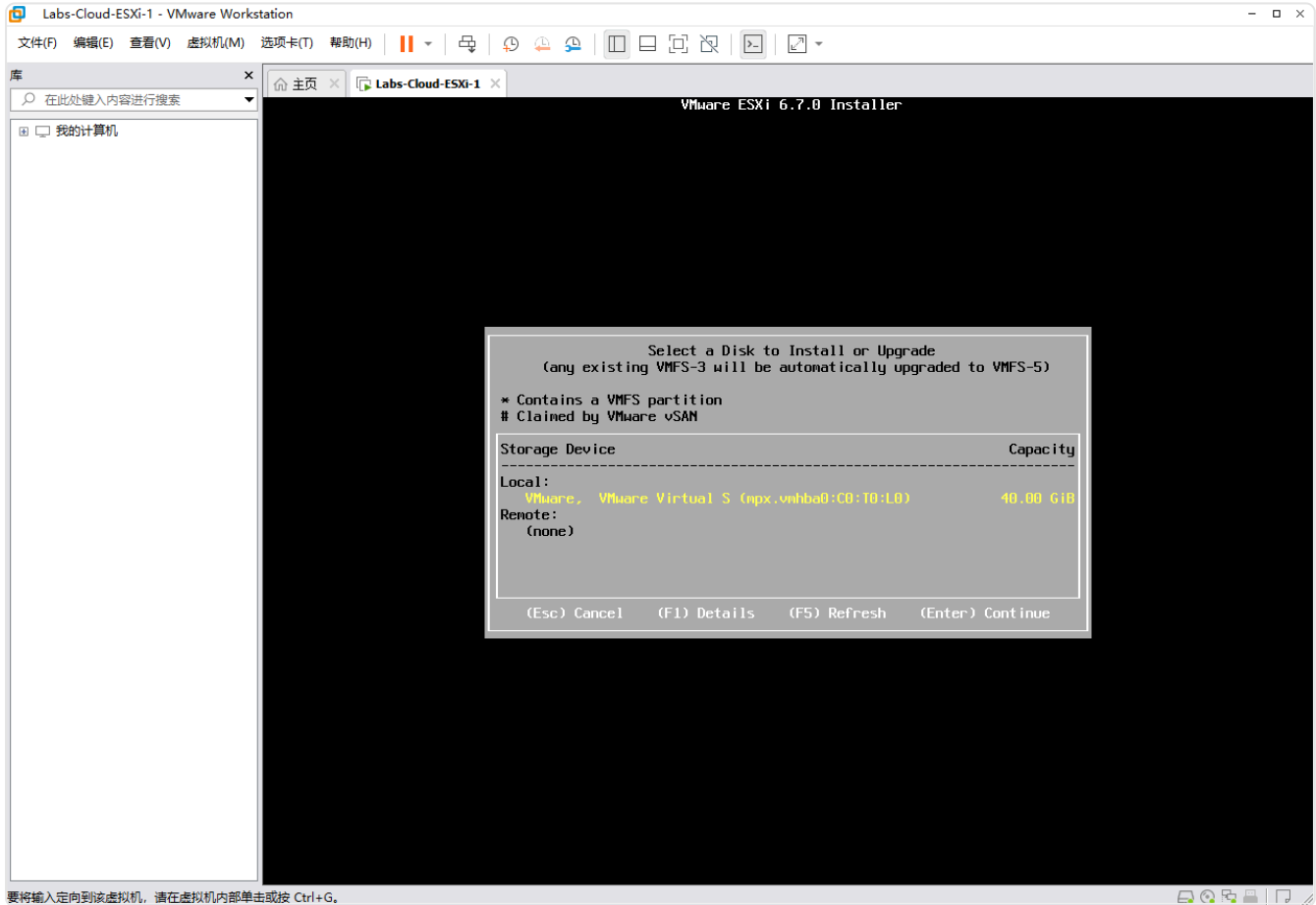

图 1-29 选择ESXi系统磁盘

(9) 按 "Enter" 键使用默认键盘布局,如图 1-30 所示;继续安装,系统提示设置 root 用户 密码,输入(并重复输入) root 用户密码,按 "Enter"键继续安装(做好记录,确保所设置 密码信息不丢失),如图 1-31 所示。

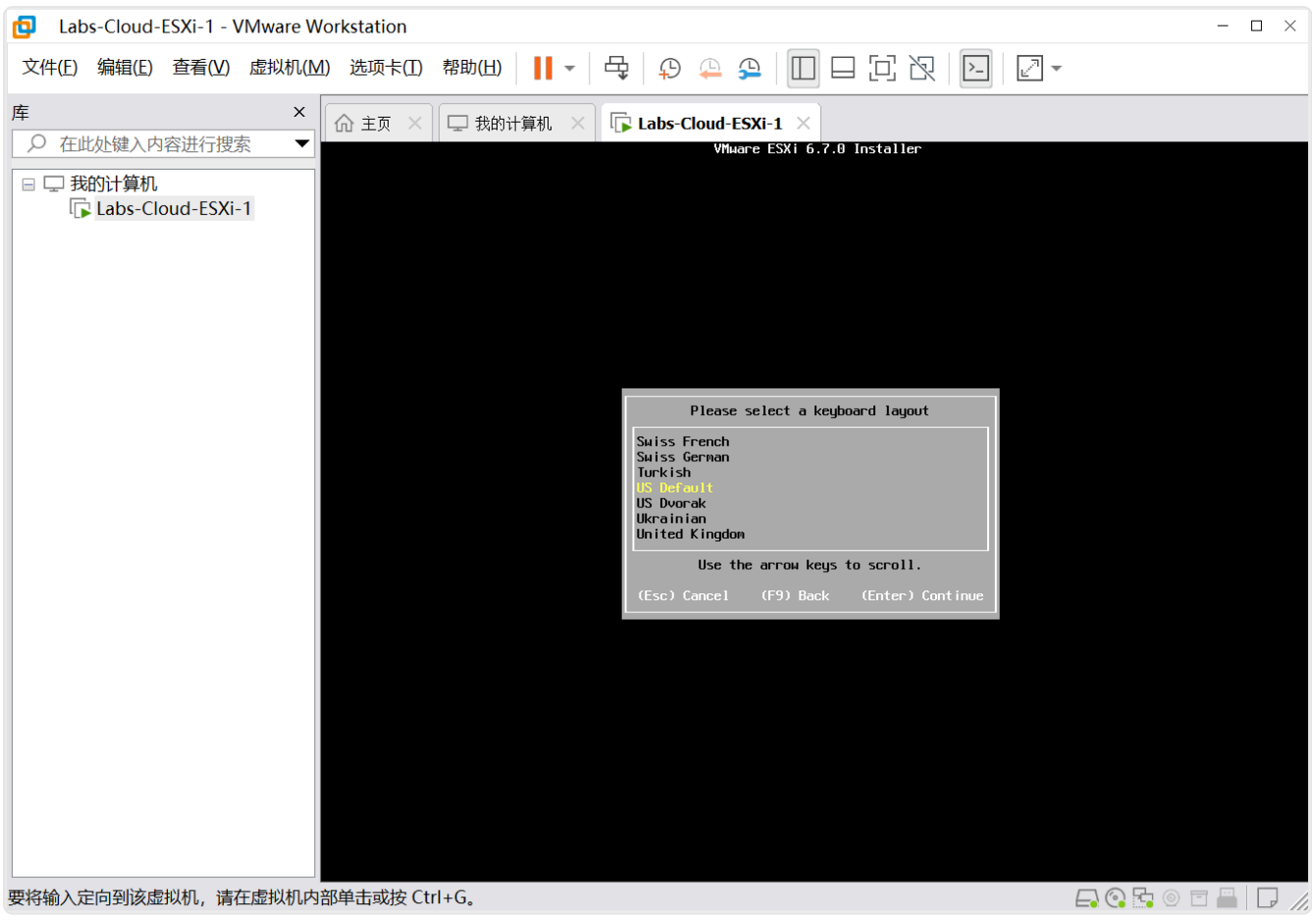

图 1-30 设置键盘布局

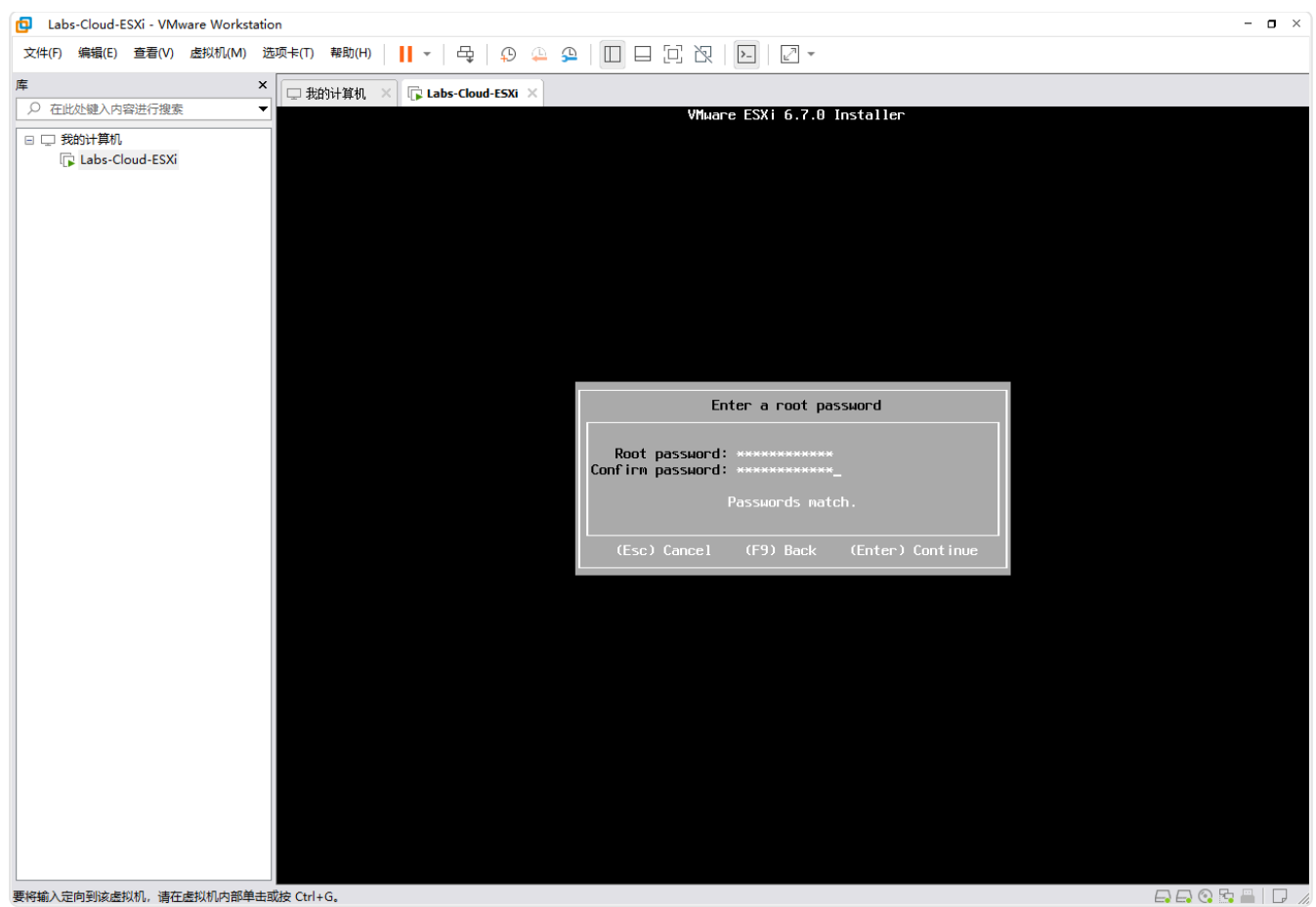

要将输入定向到该虚拟机,请在虚拟机内部单击或按 Ctrl+G。

图 1-31 设置root用户密码

(10)系统提示将在上述选择的磁盘上安装 ESXi,如图 1-32 所示;按 "F11"键开始安装,安 装时间取决于主机的性能,安装完成后按"Enter"键重启服务器,进入 ESXi 控制台界面,如 图 1-33 所示。

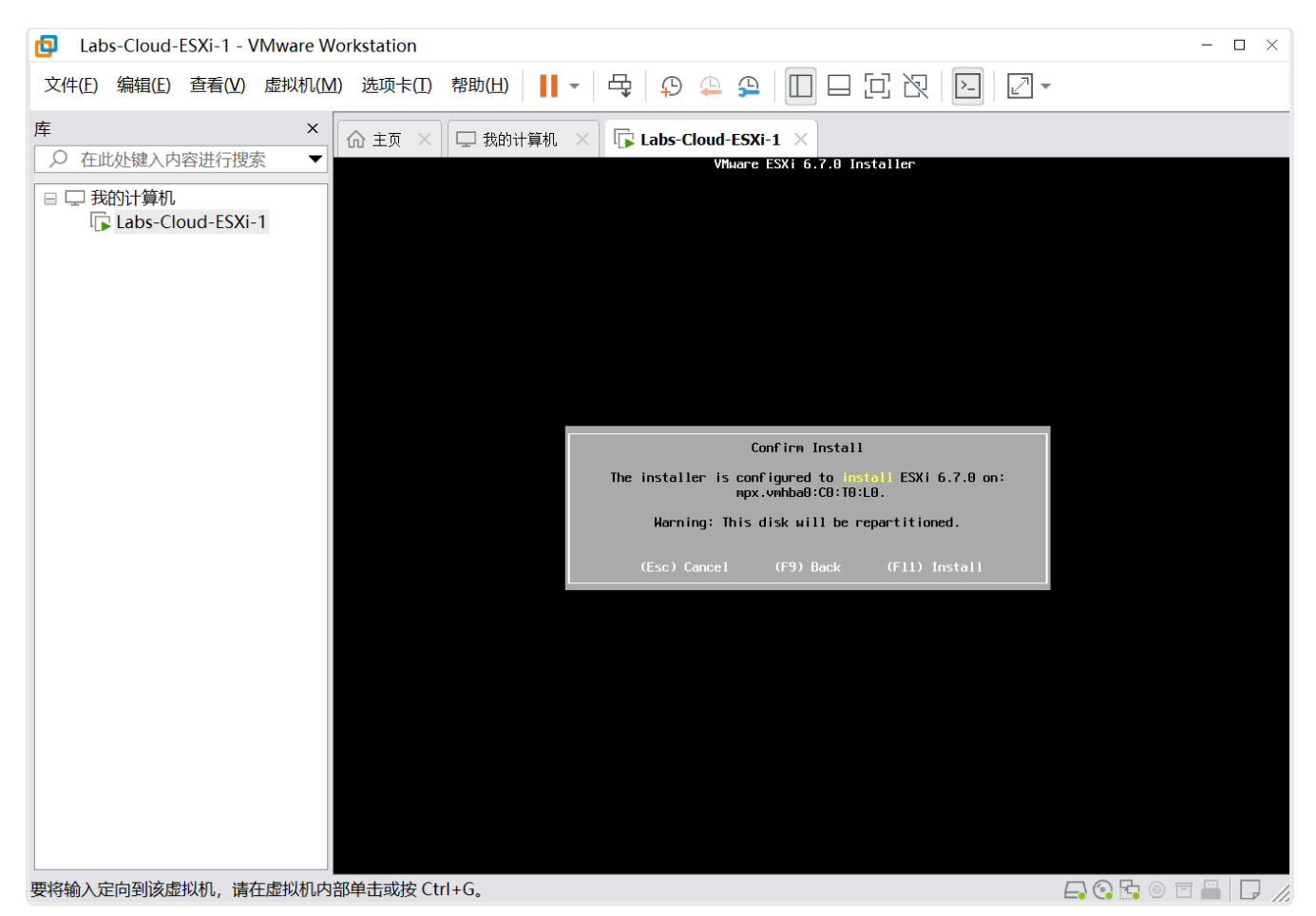

#### 图 1-32 开始安装ESXi

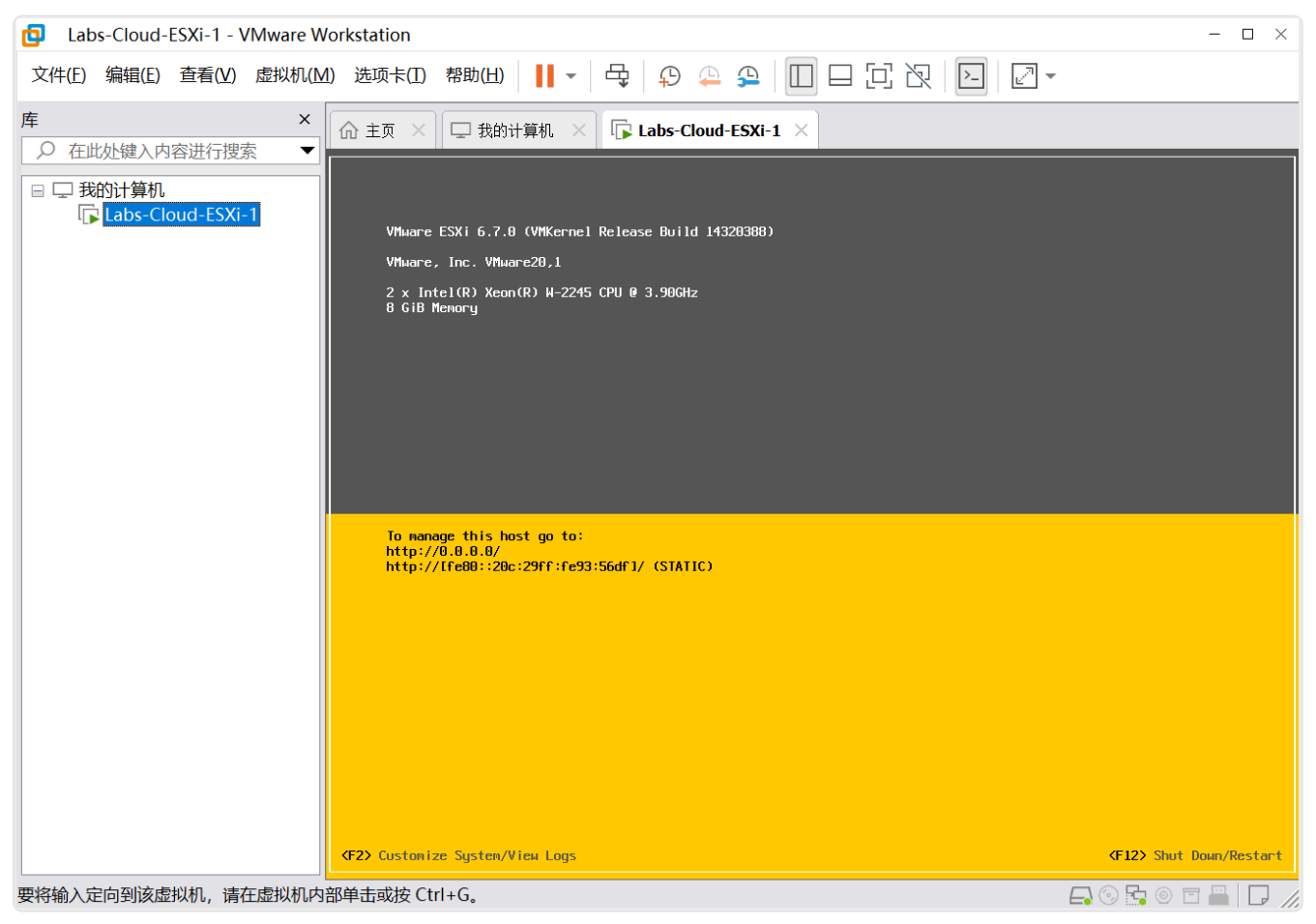

图 1-33 ESXi控制台

### 4、配置 VMware vSphere ESXi 网络

(1)在ESXi控制台中按"F2"键,系统提示输入 root 用户密码进行验证,如图 1-34 所示, 输入完成后按"Enter"键进入主机配置界面,选择"Configure Management Network"手 动配置网络。

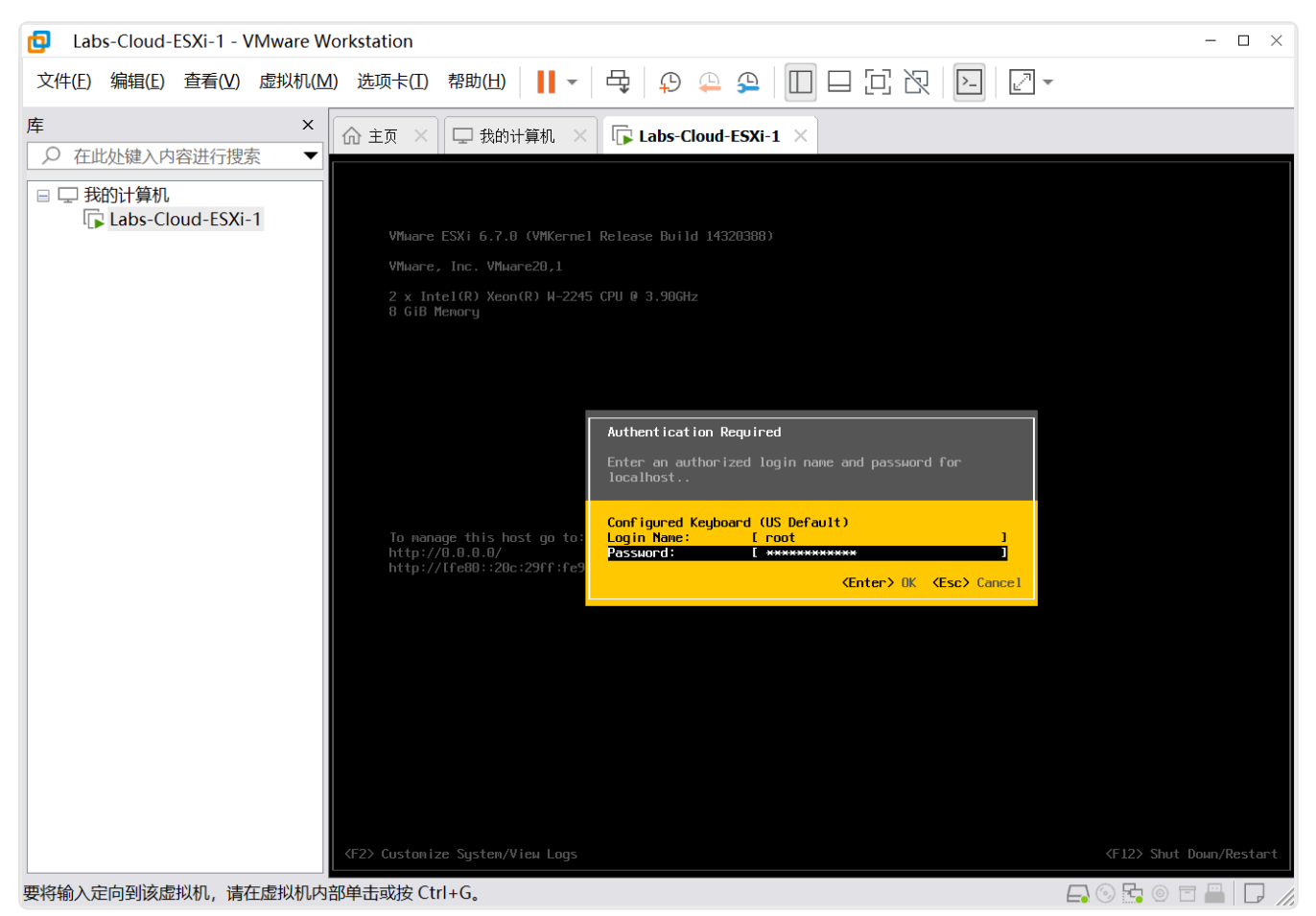

图 1-34 验证root用户密码

(3)选择"IPv4 Configuration"配置 IP地址,按"Enter"键进入配置页面。选择"Set static IPv4 address and network configuration",手动配置静态 IP地址、子网掩码、默认网关,如图 1-35、1-36 所示,按"Enter"键完成配置。

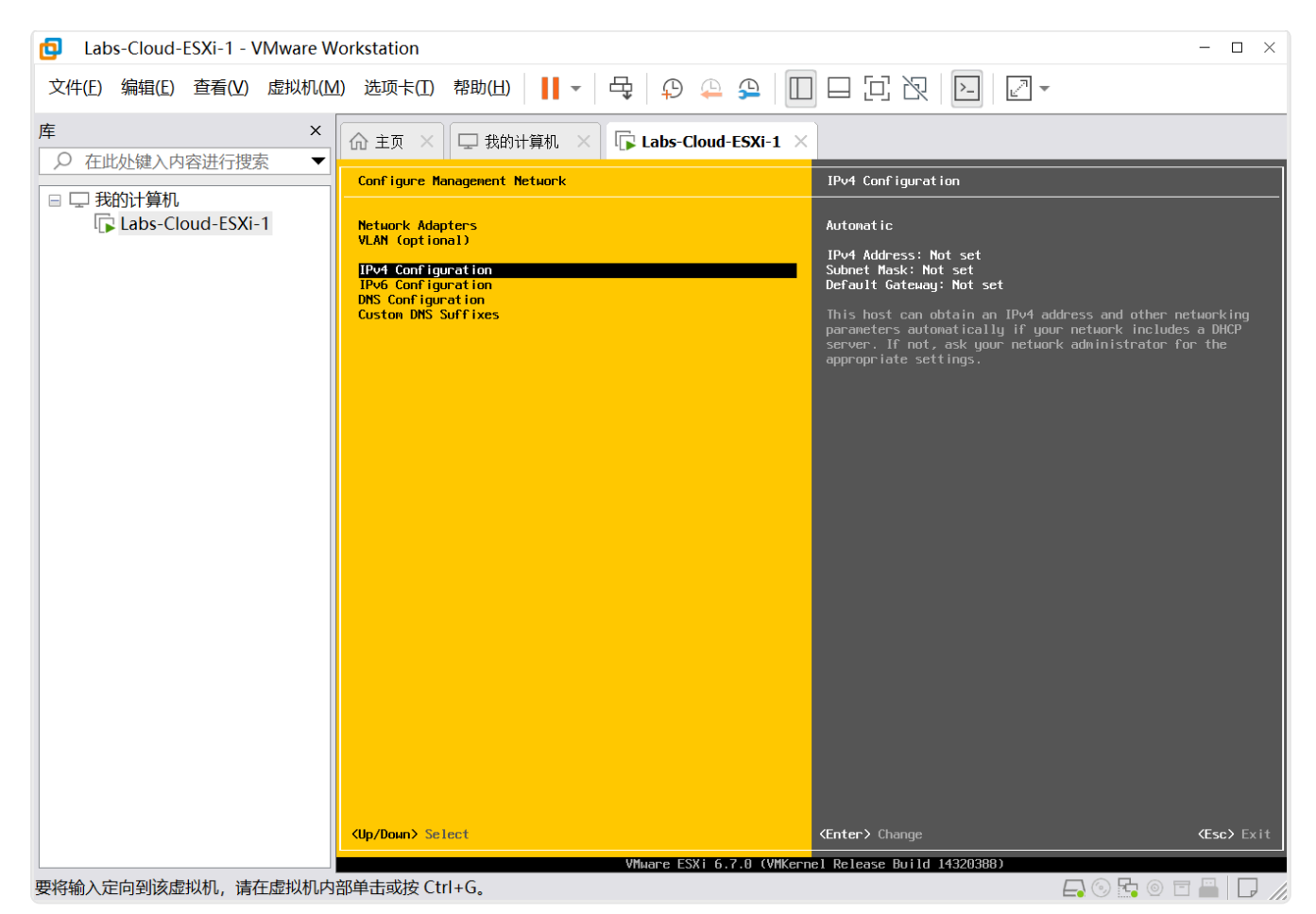

#### 图1-35 选择ipv4配置

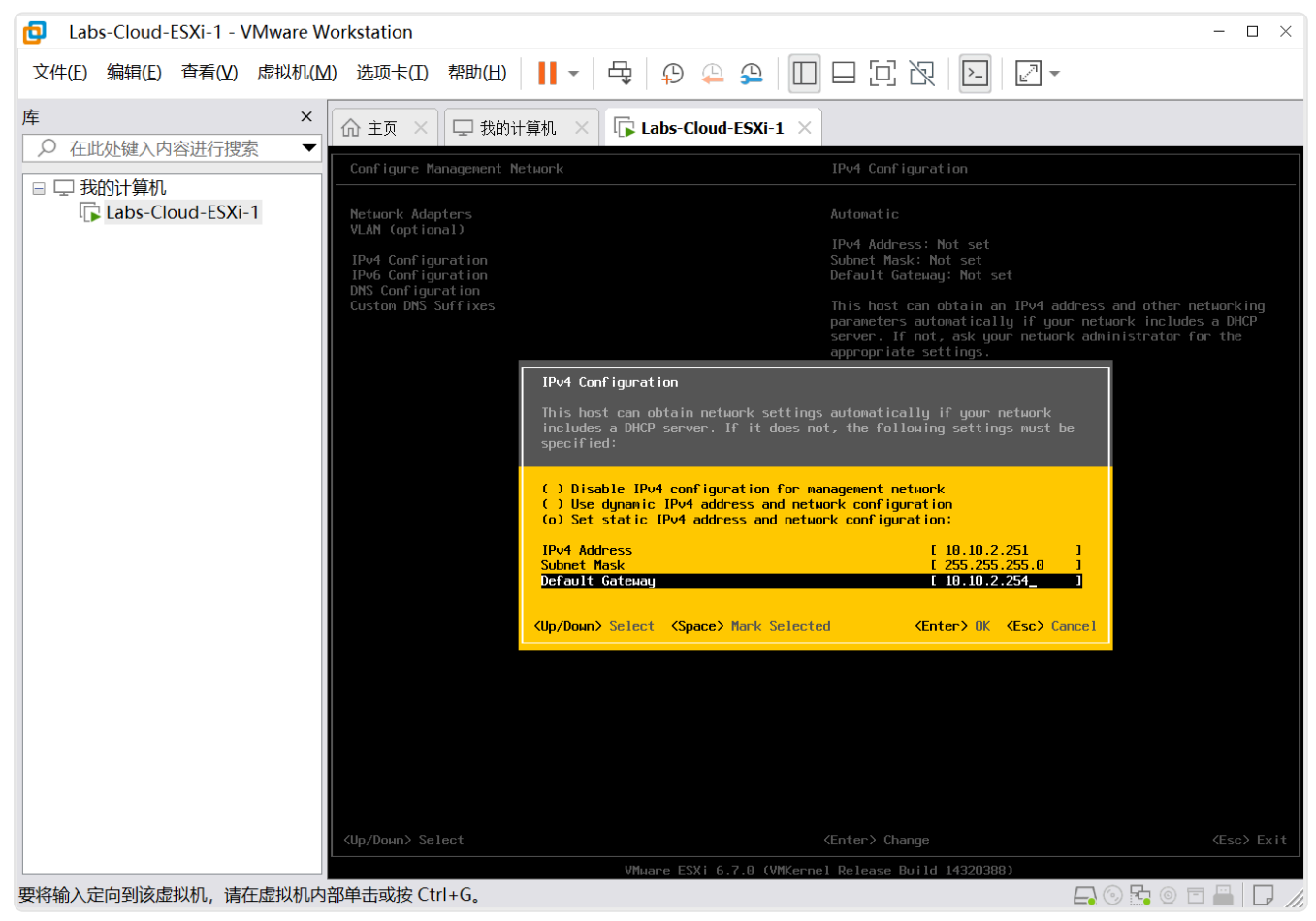

图 1-36 配置IP地址

(4)选择"DNS Configuration"配置 DNS 和 Hostname,按"Enter"键进入配置界面。选择"Use the following DNS server addresses and hostname",手动配置 DNS 和 Hostname,如图 1-37、1-38 所示,按"Enter"键完成配置。

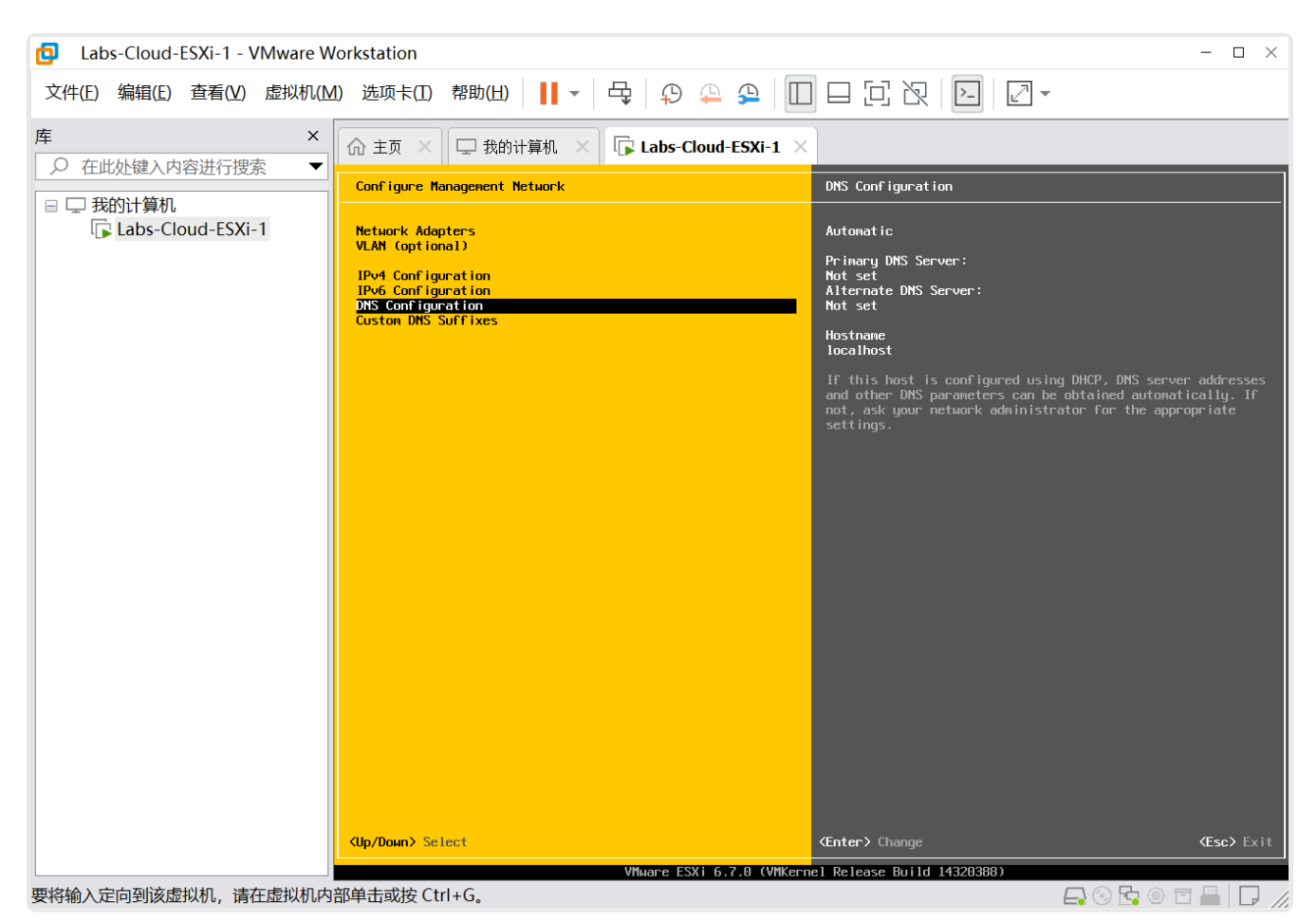

图 2-37 配置DNS和Hostname

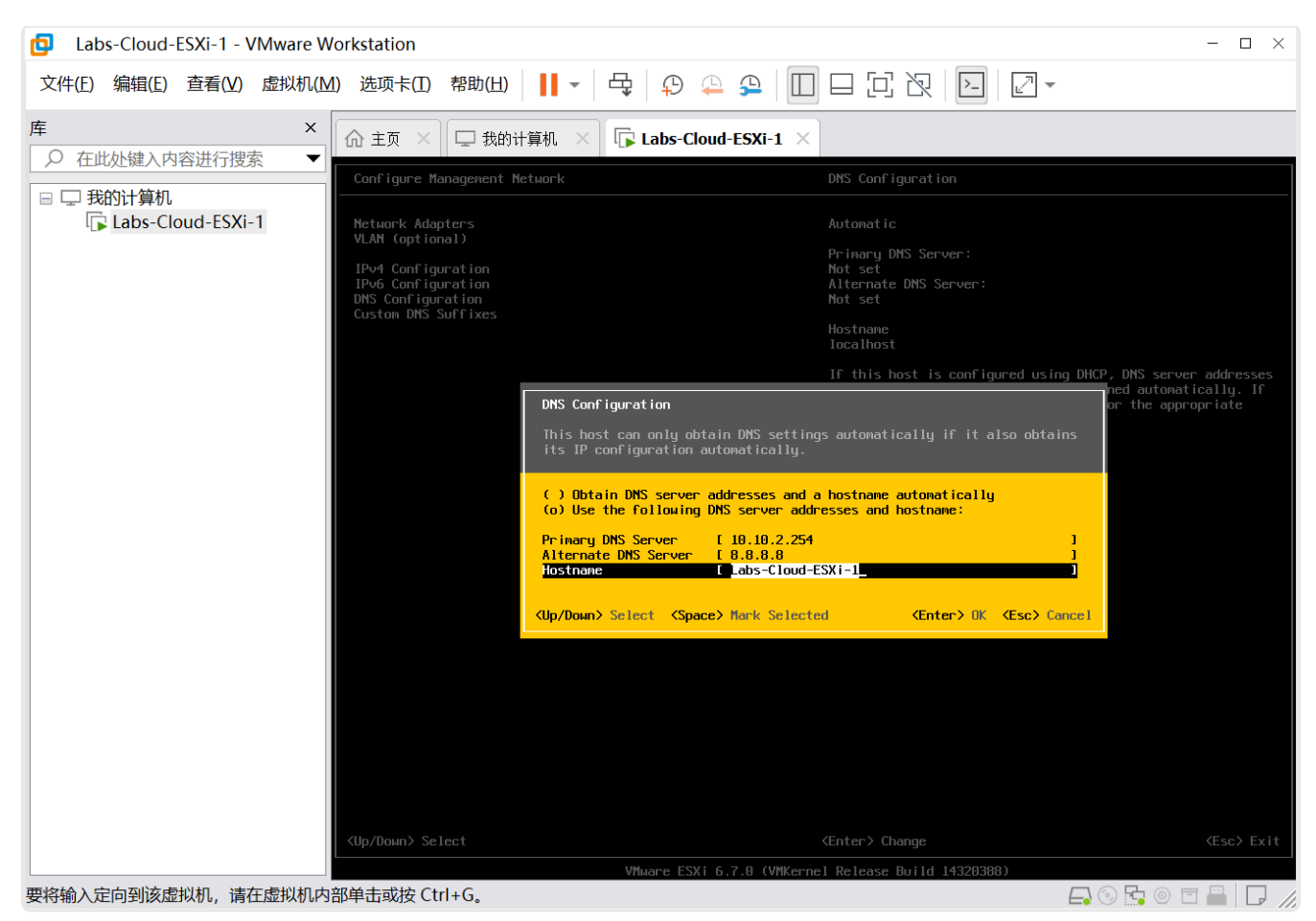

#### 图 1-38 配置DNS和主机名

(5)配置完成后,按"Esc"键退出,根据系统提示按"Y"键保存配置,保存退出后,配置 如图 1-39 所示。

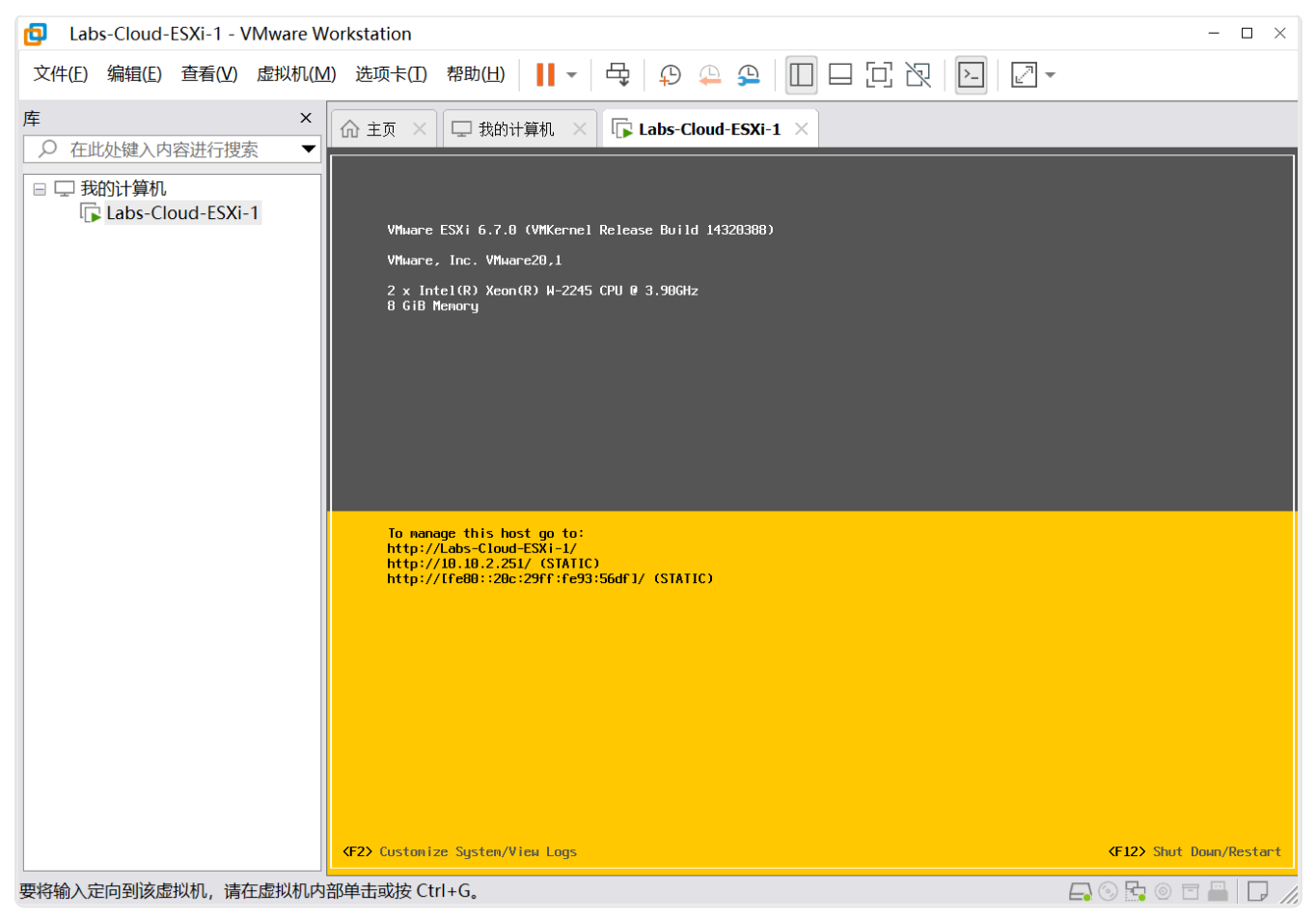

图 1-39 保存配置

# 5、使用 vSphere Host Client 管理 ESXi

(1)使用 Web 浏览器访问 ESXi 主机的管理客户端 VMware Host Client,在浏览器中输入"ht tps://10.10.2.250",进入 VMware Host Client 登录页面,如图 1-40 所示。

| ← C 6 ② 不安全   https://10.10.2.251/ui/#/login                                                                                                    | ₽ € ☆ | \$ ≦ | 🍫 |
|----------------------------------------------------------------------------------------------------|-------|------|---|
| <b>vm</b> ware <sup>®</sup>                                                                                                    |       |      |   |
|                                                                                                    |       |      |   |
| ■户名 root wwware ESXi <sup>™</sup>                                                                                                    |       |      |   |
|                                                                                                    |       |      |   |
|                                                                                                    |       |      |   |
|                                                                                                    |       |      |   |
| م التقديم المعدد المعدد الم |       |      |   |

图 1-40 登录VMware Host Client

(2)在登录界面输入用户名 root 和密码,单击【登录】,进入 VM ware Host Client 客户端, 如图 1-41 所示。

| ← ℃ ⋒ ⊗ 不安全                                                                      | https://10.10.2.251/ui/#/host                                                                                                    |                             |                                                |              |           |                                                                                                    | A 6 2                                               | ଓ ⊱ …               | <b>0</b> |
|----------------------------------------------------------------------------------|----------------------------------------------------------------------------------------------------|-----------------------------|------------------------------------------------|--------------|-----------|----------------------------------------------------------------------------------------------------|-----------------------------------------------------|---------------------|----------|
| vmware <sup>,</sup> ESXi <sup>,,</sup>                                           |                                                                                                    |                             |                                                |              |           |                                                                                                    | root@10.10.2.251 ▼   帮助 ▼                           | <b>Q</b> 搜索         | -        |
| ""导航器 🛛                                                                          | Labs-Cloud-ESXi-1                                                                                                    |                             |                                                |              |           |                                                                                                    |                                                     |                     |          |
| ■ 主机         管理         当空         創設期机         ● 目存確         ● 目存確         ● 風始 | CPU 可<br>のす     の     の |                             |                                                |              |           | 可用: 7.6 GHz<br>2%<br>容量 7.8 GHz<br>可用: 6.78 GB<br>15%<br>容量 8 GB<br>可用: 3109 GB<br>4%<br>容量 32.5 GB |                                                     |                     |          |
|                                                                                  | ● 您当前正在评估模式下使用 ESXi, 此许可证将在 60 天后过期。 ×                                                                                                    |                             |                                                |              |           |                                                                                                    |                                                     | ×                   |          |
|                                                                                  | ▼ 硬件                                                                                                    |                             |                                                |              | ▼ 配置      |                                                                                                    |                                                     |                     |          |
|                                                                                  | 制造商                                                                                                    | VMware, Inc.                |                                                |              | 映像配置3     | 福置文件 ESXi-6.7.0-20190802001-standard (VMwa                                                          |                                                     | 'Mware, Inc.)       |          |
|                                                                                  | 型号                                                                                                    | VMware20,1                  |                                                |              | vSphere H | HA 状况                                                                                               | 未配置                                                 |                     |          |
|                                                                                  | CPU                                                                                                    | 2 CPUs x Intel(R) Xeon(R) V | 2 CPUs x Intel(R) Xeon(R) W-2245 CPU @ 3.90GHz |              |           |                                                                                                    | 受支持                                                 |                     |          |
|                                                                                  | <b>禪</b> 内存                                                                                                    | 8 GB                        |                                                |              | ▼ 系统信息    |                                                                                                    |                                                     |                     |          |
|                                                                                  | ‱ 永久内存                                                                                                    | 0 B                         |                                                |              | 主机上的E     | 日期/时间                                                                                               | 2025 年 2 月 28 日 星期五 07:16:41 し                      | тс                  |          |
|                                                                                  | ▶ 🌄 虚拟闪存                                                                                                    | 0 B 已用, 0 B 容量              |                                                |              | 安装日期      |                                                                                                    | 2025年2月28日星期五07:09:00し                              | ITC                 |          |
|                                                                                  | ▼ 🧕 网络                                                                                                    |                             |                                                |              | 资产标记      |                                                                                                    | No Asset Tag                                        |                     |          |
|                                                                                  | 主机名                                                                                                    | Labs-Cloud-ESXi-1           |                                                |              | 序列号       |                                                                                                    | VMware-56 4d ce 6d 93 6d a3 b0-09 42 33 4c 3a 93 56 |                     |          |
|                                                                                  | IP 地址                                                                                                    | 1. vmk0: 10.10.2.251        |                                                |              |           |                                                                                                    | df                                                  |                     |          |
|                                                                                  | 😨 近期任务                                                                                                    |                             |                                                |              |           |                                                                                                    |                                                     |                     |          |
|                                                                                  | 任务 ~                                                                                                    | 目标 ~                        | 启动者 ~                                          | 已排队时间        | - v       | 启动时间 ~                                                                                              | 结果▲                                                 | - 完成时间▼             | ~        |
|                                                                                  | Update Options                                                                                                    | Labs-Cloud-ESXi-1           | root                                           | 2025/02/28 1 | 5:16:31   | 2025/02/28 15:16:31                                                                                 | 🔮 成功完成                                              | 2025/02/28 15:16:31 |          |
|                                                                                  | Refresh Network System                                                                                                    | localhost.localdomain       | localhost.localdomain dcui 2025/02/28 15:14    |              | 5:14:08   | 2025/02/28 15:14:08                                                                                 | 成功完成                                                | 2025/02/28 15:14:08 |          |
|                                                                                  | Auto Start Power On                                                                                                    | localhost.localdomain       | root                                           | 2025/02/28 1 | 5:13:01   | 2025/02/28 15:13:01                                                                                 | ☑ 成功完成                                              | 2025/02/28 15:13:01 |          |
|                                                                                  |                                                                                                    |                             |                                                |              |           |                                                                                                    |                                                     |                     |          |

图 1-41 VMware Host Client客户端

按照《安装 VMware vSphere ESXi 6.7》和《配置 VMware vSphere ESXi 网络》的步骤,再安装一台 ESXi 6.7,为实验二做准备,如图 1-42 所示。

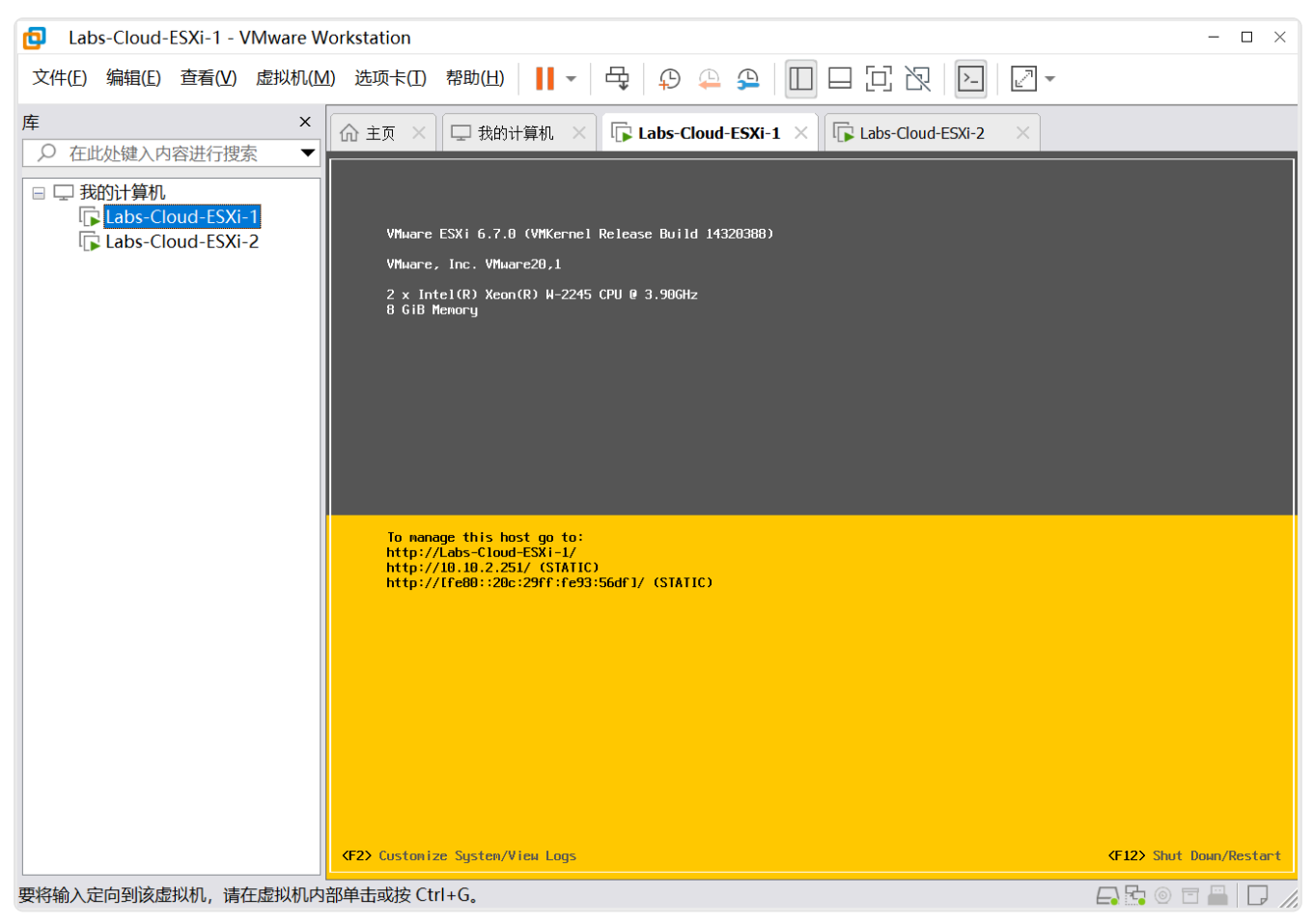

图 1-42 安装第二台ESXi

# 七、实验讲解

本实验配置讲解视频,访问课程学习平台。

### 八、实验考核

实验考核为【实验随堂查】。

实验随堂查:每个实验设置3-5考核点,学生现场进行演示和汇报讲解。

#### 1、考核点

本实验随堂查设置3个考核点,具体如下。

考核点1:安装VMware WorkStation Pro并能够实现其网络配置。(30分)

考核点 2:安装 VMware vSphere ESXi 6.7 并能够实现其网络配置。(40分)

考核点3:对虚拟机的仅主机、桥接、NAT 三种网络连接模式进行简单介绍(三种模式的区别)。(40分)

# 2、考核方式

每位学生独立进行考核,学生演示实验成果,并回答教师1-2个问题的提问。 由教师进行评分。